## AN310

# **ANYLOAD**<sup>®</sup>

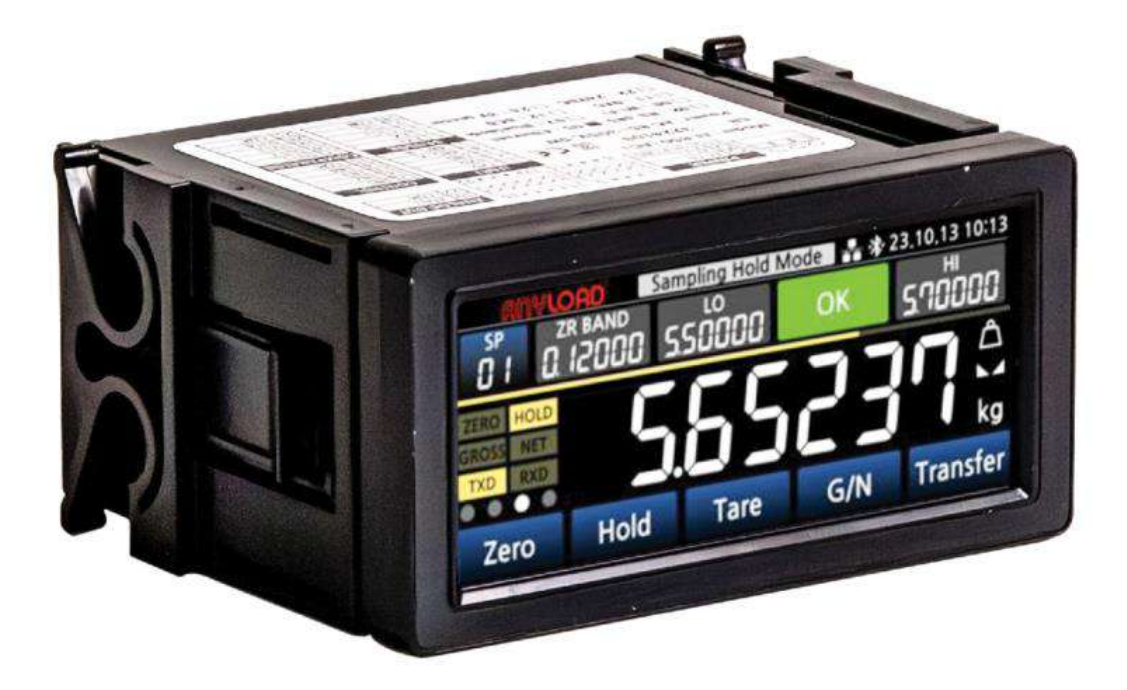

1-855-269-5623 www.anyload.com

PN-250602

## **TECHNICAL MANUAL**

V1.0.0

© ANYLOAD Weigh & Measure Inc. All rights reserved.

ANYLOAD<sup>®</sup> is a registered trademark of ANYLOAD Weigh & Measure Inc. All other brand or product names mentioned in this document are trademarks or registered trademarks of their respective owners.

All information contained in this document is, to the best of our knowledge, complete and accurate at the time of publication. ANYLOAD Weigh & Measure Inc. reserves the right to make changes to the technology, features, specifications, and design of its equipment without prior notice.

The most current version of this document, along with any software, firmware, and other product updates, can be found on our website:

#### www.anyload.com

#### Legal Notice

ANYLOAD products are subject to our Standard Terms and Conditions of Sale, Warranty Policy, and applicable regulatory compliance requirements as they may be updated without notice. It is the user's responsibility to ensure proper installation, operation, and maintenance of the equipment as outlined in this manual and in accordance with all relevant laws and standards.

ANYLOAD Weigh & Measure Inc. disclaims all warranties not expressly stated in the Warranty Policy, including but not limited to implied warranties of merchantability and fitness for a particular purpose. ANYLOAD shall not be liable for any direct, indirect, incidental, or consequential damages arising from the use or inability to use this equipment.

## **CONTENTS**

| СС | ONTENTS                       | 1  |
|----|-------------------------------|----|
| 1. | Specifications                | 4  |
| 2. | Front Panel Layout            | 5  |
| 3. | Connections                   | 6  |
| 4. | Installation                  | 7  |
| 4  | 4.1 Wiring Instructions       | 7  |
| 4  | 4.2 Power Connection          |    |
| 4  | 4.3 Load Cell Connection      |    |
| 5. | Configurations                | 9  |
| ļ  | 5.1 Supervisor Mode           | 9  |
| ļ  | 5.2 Physical Load Calibration |    |
| ļ  | 5.3 Digital Calibration       |    |
| ļ  | 5.4 Gravity Compensation      |    |
| ļ  | 5.5 Modifying Calibration     |    |
| ļ  | 5.6 Maintenance               |    |
| į  | 5.7 Weight Compensation       | 20 |
| į  | 5.8 Settings Mode             | 21 |
| į  | 5.8.1 User Interface          | 21 |
| į  | 5.9 Parameters                | 23 |
| ļ  | 5.10 Serial Bus               | 27 |
| ļ  | 5.11 Print & Save             |    |
| ļ  | 5.12 Comparator               |    |
| į  | 5.14 Comparator Setting       |    |
| ļ  | 5.15 Ethernet                 | 41 |
| 6. | Serial Interface              |    |
| (  | 6.1 Serial Connection         |    |
| (  | 6.2 Serial Format             | 45 |
| (  | 6.3 Command Mode              |    |
| 7. | External I/O Comparator       |    |
| -  | 7.1 External Input            |    |
| -  | 7.2 External Output           |    |
| 8. | ModBus-RTU                    |    |

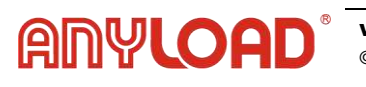

| 9.  | ModBus-TCP                    | 57 |
|-----|-------------------------------|----|
| 9   | .1 ModBus-TCP frame structure | 57 |
| 10. | Error Messages                | 58 |

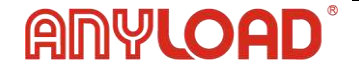

## **Revision History:**

| Version | Date            | Description                   |
|---------|-----------------|-------------------------------|
| 1.0     | June 13th, 2025 | First public release version. |
|         |                 |                               |
|         |                 |                               |
|         |                 |                               |
|         |                 |                               |
|         |                 |                               |
|         |                 |                               |

Record with brief description of all revisions made to product or manual

The most current version of this document, along with any software, firmware, and other product updates, can be found on our website:

www.anyload.com

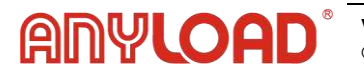

## 1. Specifications

| Case Material                       | ABS                                                              |
|-------------------------------------|------------------------------------------------------------------|
| Display                             | 3.46" Full Color IPS TFT LCD with Resistive Touch Panel          |
| ADC Resolution                      | 24bits                                                           |
| ADC Conversion Rate                 | 5,000Hz                                                          |
| Sensor Voltage                      | 5VDC (Up to 8 when applying $350\Omega$ )                        |
| Sensitivity & Range                 | 0.1uV/D, 0~39mV (-19.5~19.5mV)                                   |
| External Input /<br>External Output | 4 contact photo-coupler<br>4 open collectors (AC/DC 350V, 120mA) |
| Serial Interface                    | RS-232                                                           |
| Power                               | 18-36 VDC, 5W                                                    |
| Operating Temperature               | -20°C ~ 60°C / -4°F ~ 140°F                                      |
| Operating Humidity                  | 85% R.H. (no condensation)                                       |
| Product Weight                      | 0.16kg                                                           |

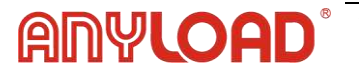

## 2. Front Panel Layout

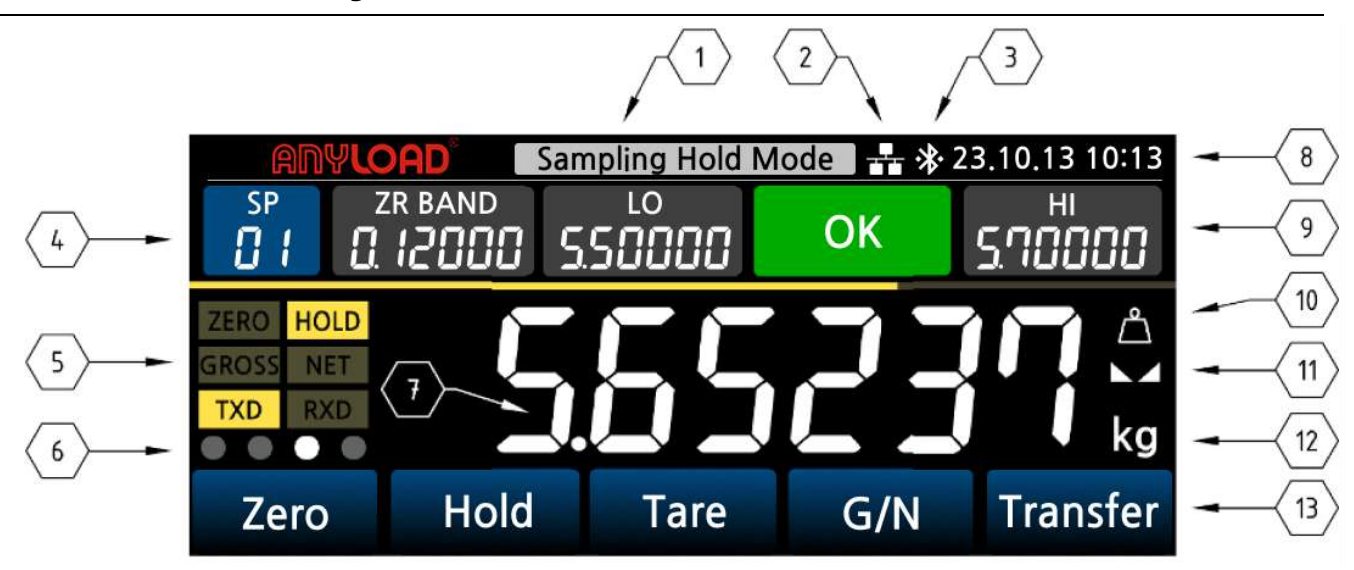

| No | Name              | Descriptions                                                                                                    |
|----|-------------------|----------------------------------------------------------------------------------------------------|
| 1  | Comparator Mode   | Displays the name of the selected comparator mode.                                                                                                    |
| 2  | Internet          | Displays an icon for the selected option: Ethernet or Wi-Fi.                                                                                                    |
| 3  | Bluetooth         | If Bluetooth is enabled, an icon will appear.                                                                                                    |
| 4  | Set-Point Code    | Displays the SP code where the comparator mode is stored.<br>If you press [SP], you can edit the set-point code and<br>comparator mode's setting values.                  |
| 5  | Status Lamps      | Displays the status of the measuring value by the lamp.                                                                                                    |
| 6  | Ext. Input Signal | Displays the external input operation status.                                                                                                    |
| 7  | Measuring Value   | Displays measurement values in real time.                                                                                                    |
| 8  | Date & Time       | Displays the current date & time                                                                                                    |
| 9  | Comparator Signal | Displays 4 open collector output states and values.                                                                                                    |
| 10 | Weight Comp. Lamp | When the weight compensation function is used, the weight compensation lamp is displayed on the screen.                                                                   |
| 11 | Stable Lamp       | The stable state of the measured weight is indicated by a lamp.                                                                                                    |
| 12 | Display Unit      | Displays the unit of measuring value.<br>If the unit is calibrated in N, kgF, or Nm, kgF*m, it is<br>converted and displayed in a convertible unit by pressing<br>[Unit]. |
| 13 | Key Switch Name   | If tactile switch operation is required, the name of the corresponding key is displayed.                                                                                  |

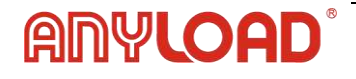

## 3. Connections

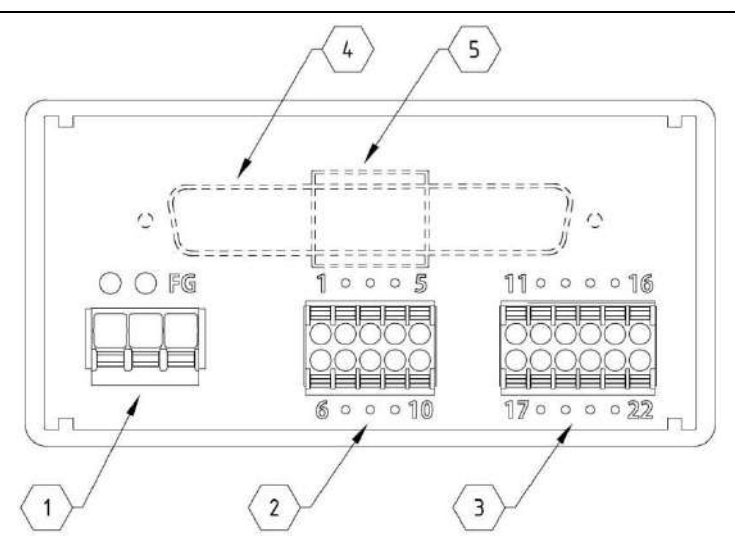

| No | Name         | Descriptions                     |  |
|----|--------------|----------------------------------|--|
|    | AC-L, AC-N   | Power line terminals             |  |
| 2  | FG           | Power earth terminals            |  |
|    | TXD, RXD     | RS-232 bus terminals             |  |
|    | GND          | RS-232 / RS-485 ground terminal  |  |
| 2  | 485-A, 485-B | RS-485 bus terminals             |  |
| 2  | EX+, EX-     | Sensor voltage supply terminals  |  |
|    | SIG+, SIG-   | Sensor signal output terminals   |  |
|    | СОМ          | Sensor common terminal           |  |
|    | IN1~4        | External input signal terminals  |  |
|    | СОМ          | External input common terminal   |  |
| 2  | OUT1~4       | External output signal terminals |  |
| 3  | СОМ          | External output common terminals |  |
|    | AOUT         | DAC output terminal              |  |
|    | ACOM         | DAC common terminal              |  |

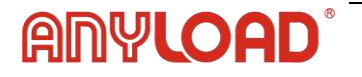

## 4. Installation

#### **Panel Mounting Instructions**

- 1. Panel Thickness: Use a steel panel 2-5 mm thick.
- 2. **Cutout Dimensions:** Prepare a cutout measuring 92.5 × 44.5 mm in the panel.
- 3. Bracket Removal: Detach the side bracket from the main unit before installation.
- 4. Mounting: Insert the indicator from the front of the panel (through the cutout).
- 5. Securing: Reattach the side bracket from the inside of the panel to lock the unit in place.
  - Dimensions (unit: mm)

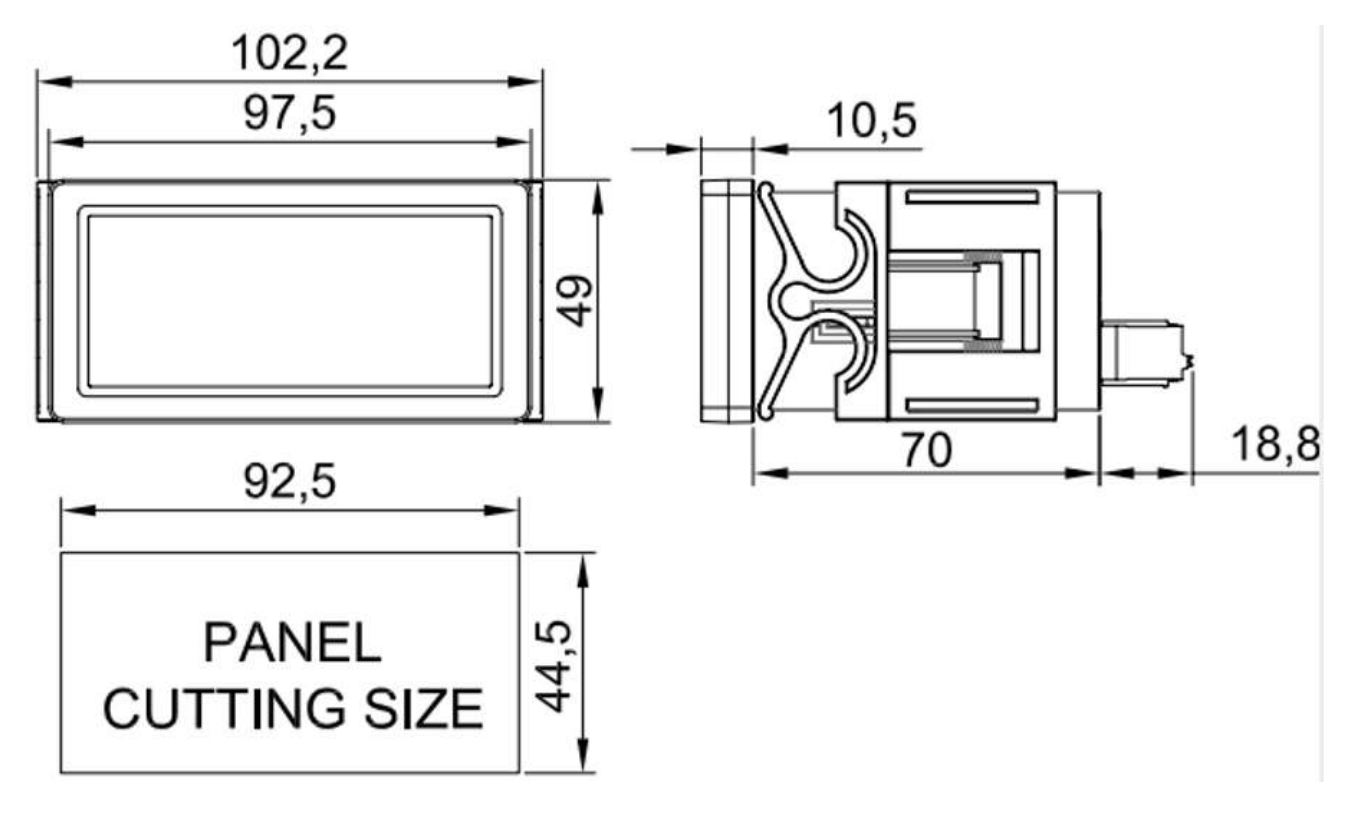

## 4.1 Wiring Instructions

To connect a wire, press the terminal block button, insert the wire into the hole, and release the button to secure it. After wiring, lightly pull on the wire to ensure a firm connection.

Always disconnect power before wiring and verify the location and function of each terminal to prevent errors and safety hazards.

The terminal block supports wires with a conductor diameter of 0.2 - 1.5 mm<sup>2</sup> (AWG 24 - 16). A 10 mm stripped length is recommended. For stranded wires, either solder the ends or use an **I**-terminal (CE005010,  $\Phi$ 1.3 mm) for a reliable connection.

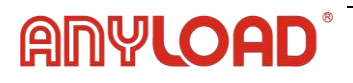

## 4.2 Power Connection

| terminal | Description              |
|----------|--------------------------|
| 0        | 18-36 VDC                |
| 0        | (Polarity is irrelevant) |
| FG       | GND                      |

| $\bigcirc$ | $\bigcirc$ | FG |
|------------|------------|----|
|            |            |    |
|            |            |    |

Ensure the equipment is properly grounded. Failure to do so may lead to issues such as vibration, fire, or malfunction.

## 4.3 Load Cell Connection

| torminal | Load cell  |  |  |
|----------|------------|--|--|
| ternina  | connection |  |  |
| 6        | EX+        |  |  |
| 7        | EX-        |  |  |
| 8        | SIG+       |  |  |
| 9        | SIG-       |  |  |
| 10       | COM        |  |  |

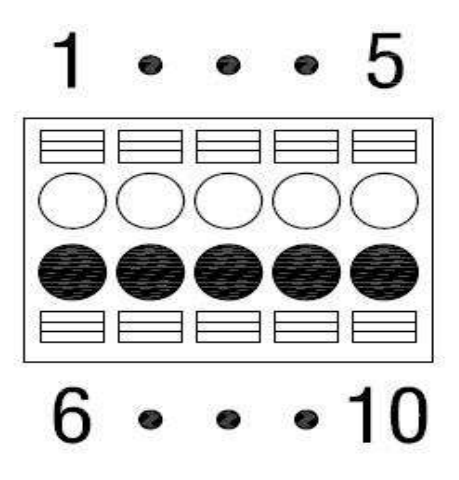

Sensor wire colors differ by manufacturer and model, so always refer to the specifications of the specific sensor being used.

This device supports up to **eight 350-ohm load cells** for connection.

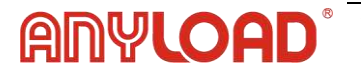

## 5. Configurations

## 5.1 Supervisor Mode

Touch or press and hold the measurement value display on the initial screen to change the screen color and move to the setting menu.

**1** If [User Interface]-[Touch Key]-[Menu] is not 0 seconds [OFF], you can move to the settings menu by pressing and holding it for the set time.

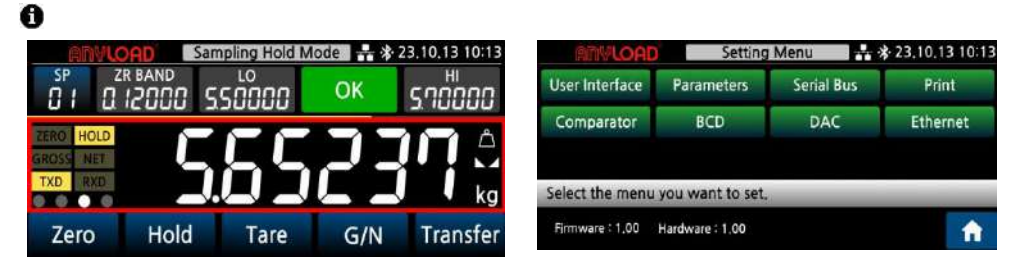

Press the [f] key for 1 second to go to the [Admin Password] menu. If you enter the correct

values will be displayed as blanks if the product has not been calibrated. Entering the password in the menu grants access to Supervisor Mode.

| ANVLOAD         | Setting          | Menu       | \$ 23.10.13 10:13 | RNY           | LOAD          | Admin I         | Password | * 23 | .10.13 10:13 |
|-----------------|------------------|------------|-------------------|---------------|---------------|-----------------|----------|------|--------------|
| User Interface  | Parameters       | Serial Bus | Print             |               |               | **              | **       |      |              |
| Comparator      | BCD              | DAC        | Ethernet          | 1             | 2             | 3               | 4        | 5    | Del          |
|                 |                  |            |                   | 6             | 7             | 8               | 9        | 0    | Reset        |
| Select the menu | you want to set. | 2          |                   | Enter the pas | sword to ente | r administrator | mode.    | _    | _            |
| Firmware : 1,00 | Hardware : 1,00  |            | <b>•</b>          |               |               |                 |          | 5    | Next         |

Default password: 0000, Master password: 0814

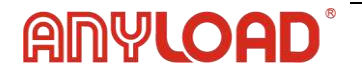

## 5.2 Physical Load Calibration

This mode allows calibration using an actual load, including **weight**, **pressure**, **or displacement**.

#### 5.2.1) Direction

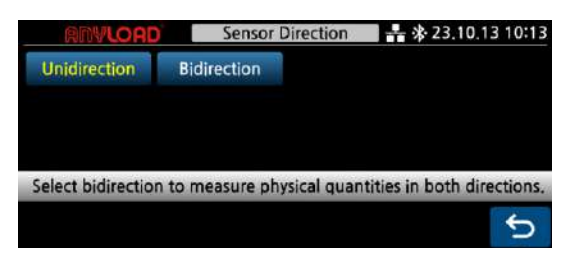

Select the sensor's motion direction based on the application. Choosing Bidirection enables measurement in both forward and reverse directions. For torque sensors, Bidirection must be selected.

#### 5.2.2) Calibration point

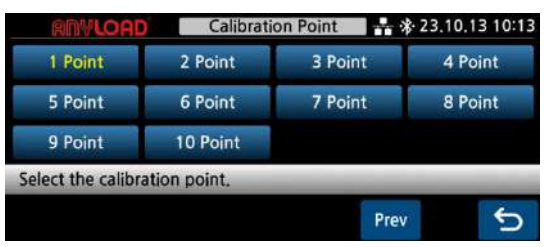

Software correction can improve the linearity of underperforming sensors. If a single-point calibration is insufficient, select between **1 to 10 points** for adjustment.

## 5.2.3) Maximum capacity

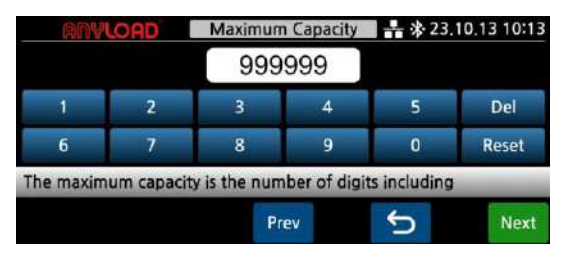

Set the maximum load capacity, up to a limit of 999,999. Ensure the value accounts for the number of decimal places.

For example, if the maximum capacity is 1,000 and the display uses one decimal place (0.0), enter 10,000 to maintain accuracy.

## 5.2.4) Minimum division

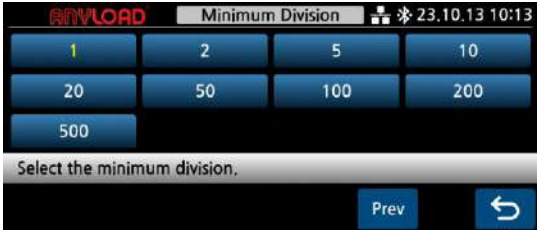

Select a minimum division.

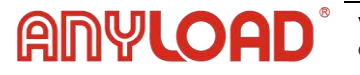

## 5.2.5) Zero calibration

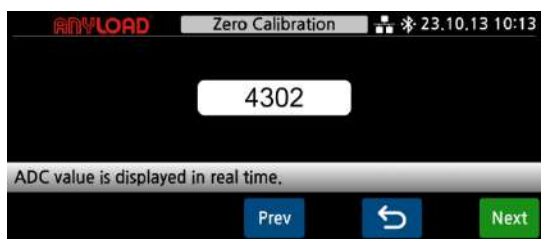

Initiate zero calibration to establish a baseline measurement. The ADC value is displayed in real time. Once the zero value stabilizes, press [Next] to proceed.

## 5.2.6) Span calibration

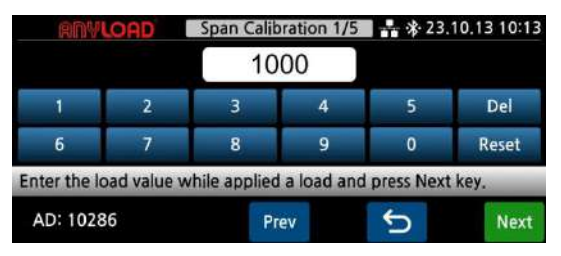

Set the test weight value and perform span calibration. If using 1-point calibration, ensure the applied load is at least 10% of the maximum capacity to improve linearity.

For multi-point calibration (e.g., 5 points):

- Each calibration step requires entering the cumulative load value for that point.
- The actual load can be applied before or after entering the value, but do not change the load when pressing [Next].
- Complete the sequence for all selected calibration points.

## 5.2.7) Decimal point

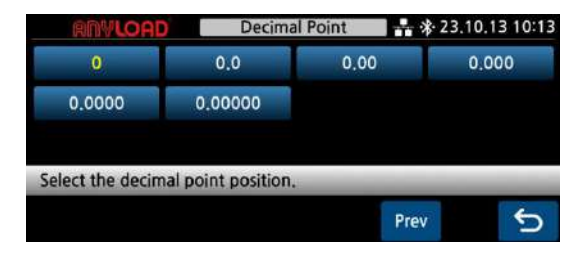

Select the decimal point position.

## 5.2.8) Verification

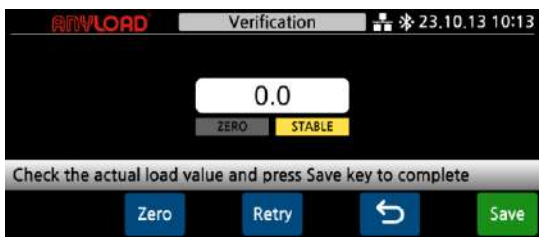

After completing span calibration, the load value is displayed in real time. Verify the accuracy of the calibration before proceeding.

- Press [Save] to finalize and store the calibration.
- Press [Retry] to return to Zero Calibration and perform

recalibration if needed.

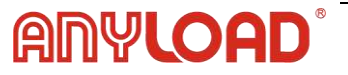

## 5.2.9) Calibration complete

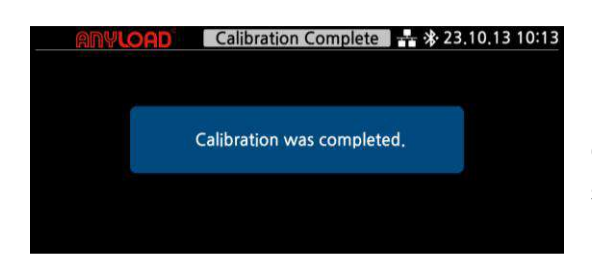

Once calibration is complete, a confirmation screen is briefly displayed before automatically returning to the main screen.

After calibration is completed, the system briefly displays a confirmation screen before returning to the main screen.

Calibration data is automatically saved in the first backup slot under Administrator Mode > Maintenance > Backup & Restore. It is recommended to manually save a backup in the third slot as an extra precaution.

If weight data issues arise, the calibration settings can be restored at any time.

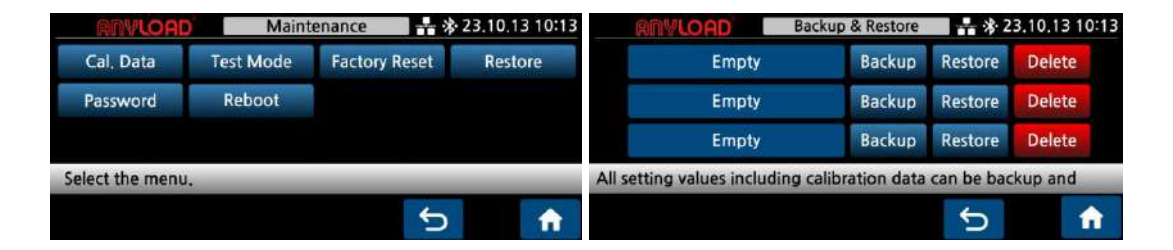

## 5.3 Digital Calibration

This mode allows calibration by manually entering the sensor output value in mV/V.

## 5.3.1) Direction

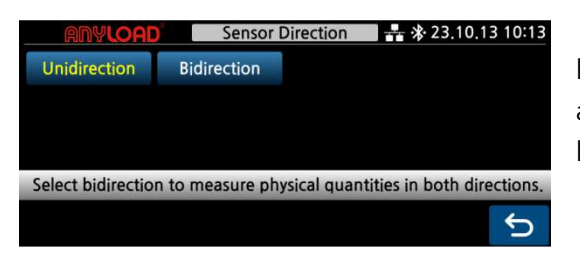

Select the sensor's direction of motion. Choosing Bidirectional enables measurement in both forward and reverse directions. For torque sensors, Bidirectional must be selected.

## 5.3.2) Maximum capacity

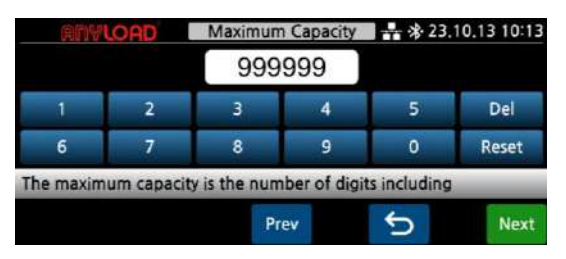

Enter the maximum load capacity, up to a limit of 999,999. Ensure the value accounts for the number of decimal places.

For example, if the maximum capacity is 1000 and the display uses one decimal place (0.0), enter 10000 to maintain accuracy.

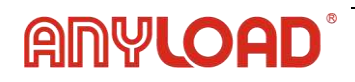

## 5.3.3) Minimum division

| ANYLOAD           | Minimun      | Minimum Division 🕂 🛠 23.10.13 10:13 |      |  |  |  |
|-------------------|--------------|-------------------------------------|------|--|--|--|
| 1                 | 2            | 5                                   | 10   |  |  |  |
| 20                | 50           | 100                                 | 200  |  |  |  |
| 500               |              |                                     |      |  |  |  |
| Select the minimu | ım division, |                                     |      |  |  |  |
|                   |              | Pr                                  | ev 5 |  |  |  |

Select a minimum division.

## 5.3.4) Rated capacity

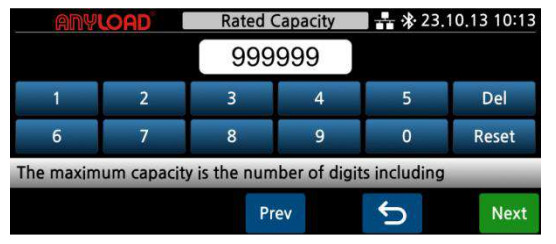

Enter the rated capacity (R.C.) of the sensor as specified in the sensor report.

If multiple sensors are connected in parallel, enter the total capacity of all sensors. For example, if using four sensors with a capacity of 1000 kg each, enter 4000.

## 5.3.5) Rated output

| ANYLOAD      |            | Rated O         | Rated Output |            | 🖬 👬 🕸 23,10,13 10:13 |  |  |
|--------------|------------|-----------------|--------------|------------|----------------------|--|--|
|              |            | 2.05432         | 20 mV/V      |            |                      |  |  |
| 1            | 2          | 3               | 4            | 5          | Del                  |  |  |
| 6            | 7          | 8               | 9            | 0          | $= \star = 1$        |  |  |
| Enter the se | ensor rate | ed output value | stated in    | the sensor | report.              |  |  |
| AD : 102     | 86         | Pres            | v            | 5          | Next                 |  |  |

Enter the rated output of the sensor stated in the sensor report (R.O.: Rated Output). For reference, for load cells made of aluminum, the output value of the report may be different from

the actual output value, so be sure to measure

and input the actual output value with a high precision

DVM. When using two or more sensors

connected in parallel, the average output value of the sensor output must be entered.

Ex) When using 4 sensors, if the output value is 2.0103 / 1.9992 / 2.0013 / 1.9953,

respectively, input the total output value 8.005/4 = 2.0015.

## 5.3.6) Decimal point

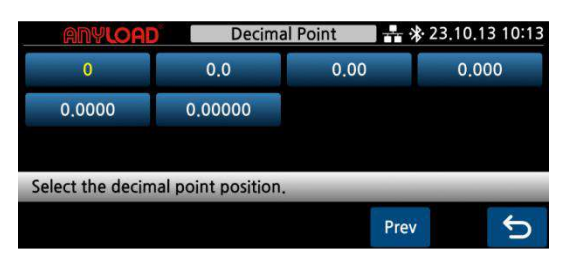

Select the decimal point desired

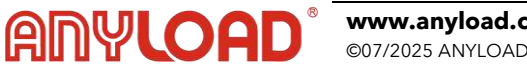

## 5.3.7) Verification

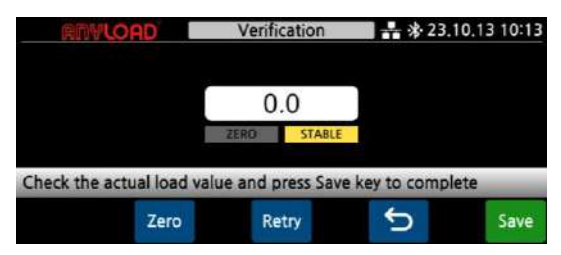

5.3.8) Calibration complete

The load value is displayed in real time. Verify that the calibration has been performed correctly.

Press [Next] to complete the calibration. Press [Retry] to return to the Rated Capacity step and perform recalibration if needed

## 5.4 Gravity Compensation

This function enables calibration at one location and adjustment to match the gravitational acceleration at another location where the device will be used. Use this feature only when necessary.

| ANYLOAD            | Gravity Co         | ompensatio | 1 🕂 🕸 23. | 10.13 10:13 |
|--------------------|--------------------|------------|-----------|-------------|
| Cal, Spot<br>9,799 | User Spot<br>9,799 |            |           |             |
| Select the menu    | ou want to se      | t.         |           |             |
|                    |                    |            | C         | <b>•</b>    |

Enter the gravitational acceleration of the calibration location in the Calibration field and the gravity acceleration of the actual usage location in the User Spot field.

If the gravity acceleration at the usage location is unknown, do not accept the saved default or use this function.

| ANY         | LOAD         | Calibration    | Spot Gravity | <b>2</b> 🕂 🔆 23 | 10.13 10:13 |
|-------------|--------------|----------------|--------------|-----------------|-------------|
|             |              | 9.79           | 9 m/s²       |                 |             |
| 1.          | 2            | 3              | 4            | 5               | Del         |
| 6           | 7            | 8              | 9            | 0               | Reset       |
| Enter the g | ravity value | e of the calib | pration spot | •               | _           |
|             |              |                |              | ¢.              | Save        |

**Calibration Spot Gravity** Enter the gravitational acceleration of the calibration site. The domestic acceleration of gravity is 9.797~9.800m/s2.

If you do not know the value, use the default value of 9.799.

| ANY         | LOAD        | User Spo      | t Gravity | <b>1 - *</b> 23 | .10.13 10:13 |
|-------------|-------------|---------------|-----------|-----------------|--------------|
|             |             | 9.799         | m/s²      |                 |              |
| 1           | 2           | 3             | 4         | 5               | Del          |
| 6           | 7           | 8             | 9         | 0               | Reset        |
| Enter the g | ravity valu | e of the user | spot.     |                 |              |
|             |             |               |           | C               | Save         |

**User Spot Gravity** Refer to the acceleration of gravity table below and enter the acceleration of gravity at your location.

• Gravity acceleration for each city (Unit: m/s<sup>2</sup>)

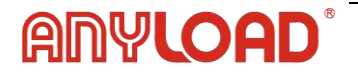

## 5.5 Modifying Calibration

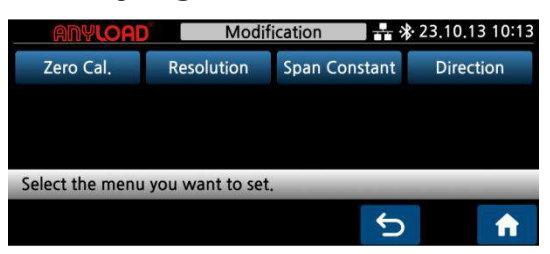

#### 5.5.1) Zero calibration modification

The ADC value is displayed in real time. When the zero value stabilizes, press [Save] to confirm.

| ANYLOAD                  | Zero Calibration | 📕 🕂 🕸 23.10. | 13 10:13       | ANYL | DAD | Modification Complete      | 23,10,13 10:13 |
|--------------------------|------------------|--------------|----------------|------|-----|----------------------------|----------------|
|                          |                  |              |                |      |     |                            |                |
|                          |                  |              |                |      |     |                            |                |
|                          | 4302             |              |                |      |     |                            |                |
|                          |                  |              |                |      |     | Modification is completed. |                |
|                          |                  |              |                |      |     |                            |                |
| ADC value is displayed i | in real time.    |              | -              |      |     |                            |                |
|                          |                  | 4            | and the second |      |     |                            |                |
|                          |                  |              | Save           |      |     |                            |                |

#### 5.5.2) Resolution modification

The resolution can be adjusted by a factor of 10, either increasing or decreasing it. Select 1 to restore the original resolution.

| ANYLOAD          | Resol             | lution       | 👬 🕸 23.10.13 10:13 | ANYL | DAD | Modification Complete 🕂 🛠 23.10.1 | 3 10:13 |
|------------------|-------------------|--------------|--------------------|------|-----|-----------------------------------|---------|
| 0.1x             | 1x                | 10x          |                    |      |     |                                   |         |
|                  |                   |              |                    |      |     |                                   |         |
|                  |                   |              |                    |      |     | Modification is completed.        |         |
|                  |                   |              |                    |      |     |                                   |         |
| The resolution c | an be increased o | or decreased | by 10 times.       |      |     |                                   |         |
|                  |                   |              | C                  |      |     |                                   |         |

**0.1x**: Removes the last digit from the displayed value.

Example: If the current value is 1998, it will be displayed as 199.

**1x**: Restores the original resolution after changing to 0.1x or 10x.

**10x**: Adds one more decimal place for finer precision.

Example: If the current value is 1998, it will be displayed as a range between 1997.5 and 1998.4.

#### 5.5.3) Span constant modification

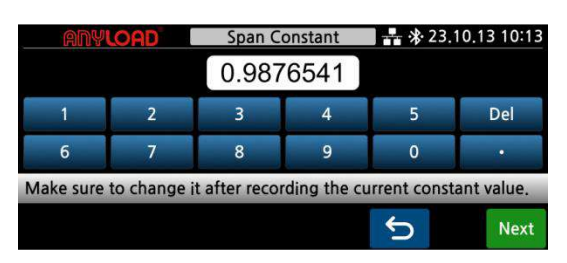

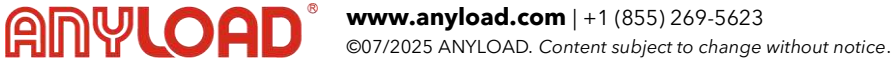

#### **SPAN Constant Adjustment**

Always record the current SPAN constant before making changes.

#### When to Adjust

If the displayed weight differs from the actual load, adjust the SPAN to correct the reading.

## Formula

New SPAN =  $\left(\frac{\text{Target Value}}{\text{Current Display}}\right) \times \text{Current SPAN}$ 

- · Target Value: Actual load you want shown
- · Current Display: What is currently shown
- · Current SPAN: The existing SPAN constant

## **Example Calculation**

Target Value = 1000.0  
Current Display = 998.0  
Current SPAN = 0.9876541  
New SPAN = 
$$\left(\frac{1000}{998}\right) \times 0.9876541 = 0.99763$$

#### **Next Steps**

- 1. Enter the new SPAN constant.
- 2. If the display is now correct, press [Save].
- 3. If not, repeat the formula using the updated display and SPAN.

| ANYLOAD               | Verification         | 🖬 👬 🕸 23.10.13 1 | 0:13 ANYLOAD | Modification Complete + 3 23.10.13 10:13 |
|-----------------------|----------------------|------------------|--------------|------------------------------------------|
|                       | 0.0<br>ZERO STABLE   |                  |              | Modification is completed.               |
| Check the actual load | value and press Save | key to complete  |              |                                          |
| Zero                  | Retry                | 5                | ave          |                                          |

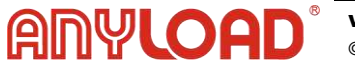

#### 5.5.4) Sensor direction modification

| ANYLOAD            | Sensor Direction         | 🖬 👬 🕸 23.10.13 10:13       | ANYLO | Modification Complete 🕂 🛠 23.1 | 0.13 10:13 |
|--------------------|--------------------------|----------------------------|-------|--------------------------------|------------|
| Unidirection       | Bidirection              |                            |       |                                |            |
|                    |                          |                            |       | Modification is completed.     |            |
| Select bidirection | to measure physical quan | tities in both directions. |       |                                |            |
|                    |                          | 5                          |       |                                |            |

This function allows changing the sensor's measurement direction after calibration.

If a sensor is calibrated in unidirectional mode but installed with the jig in the opposite direction, the zero point may shift to a negative value, making the sensor unrecognizable. To correct this, switch the sensor to bidirectional mode, which adjusts the zero level and ensures proper detection.

This setting must be adjusted in a no-load condition, with the jig fully installed but no weight applied. After selecting the direction, wait until the sensor stabilizes, then press [Save] to confirm.

#### **5.6 Maintenance**

This mode is used for product maintenance. Select the appropriate menu option to perform maintenance tasks.

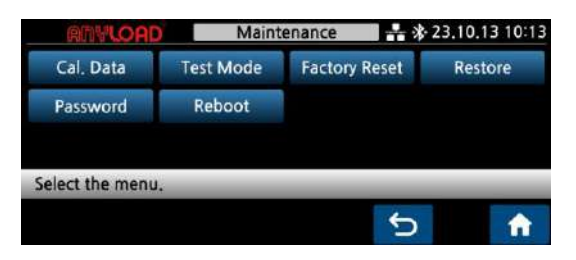

#### 5.6.1 Calibration data

Calibration data is displayed.

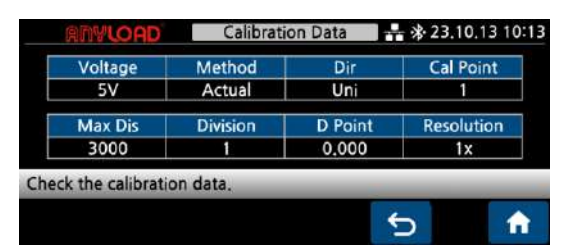

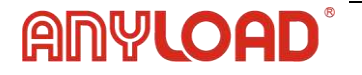

#### 5.6.2 Test mode

This mode tests the hardware of the indicator and various output functions.

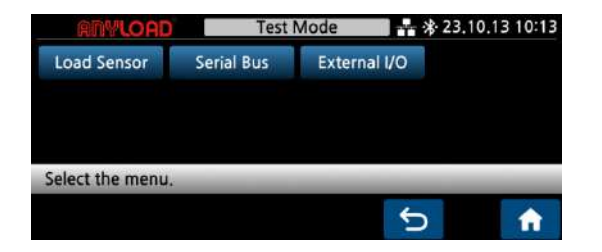

#### 5.6.3 Load sensor test

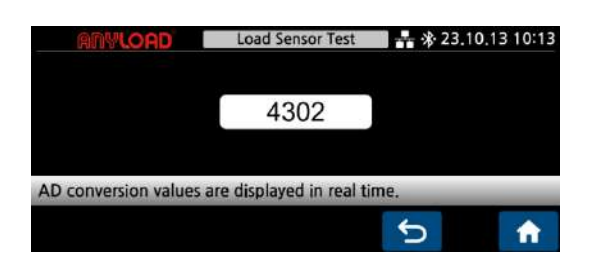

The analog-to-digital conversion (ADC) values are displayed in real time, enabling sensor performance monitoring.

#### 5.6.4 Serial bus test

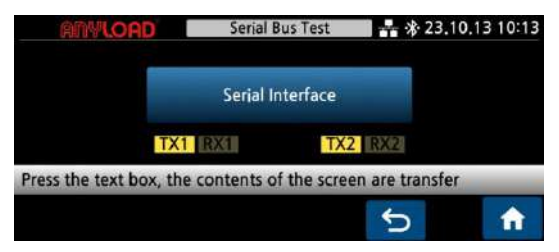

Pressing the text box transfers the displayed contents to the serial port.

#### 5.6.5 External I/O test

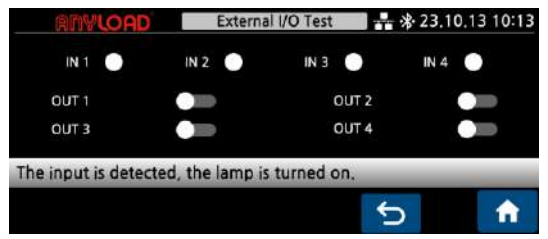

When an input is detected, the lamp turns on. Activating the output switch turns on the corresponding output signal.

#### 5.6.6 DAC test

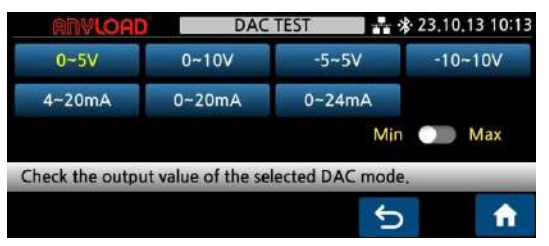

Check the output value of the selected DAC mode.

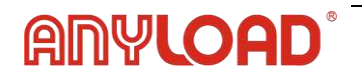

#### 5.6.7 Factory reset

This function resets all settings changed in setting mode to their default factory values. Calibration data, backup data, and set-point data remain unchanged.

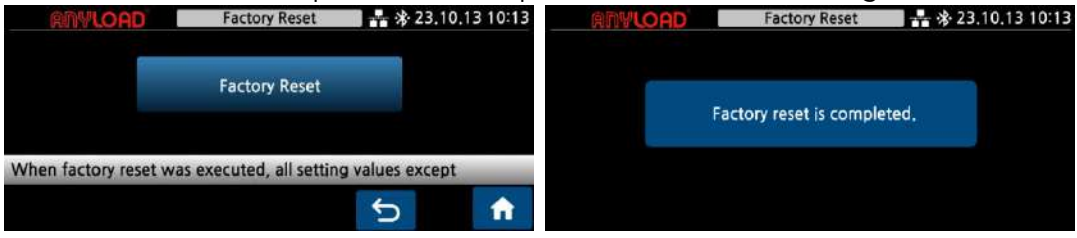

#### 5.6.8 Backup & Restore

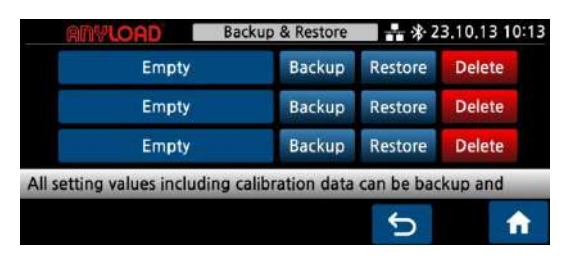

The calibration data is automatically backed up in the first area. To save all information, including calibration data and setting values, create a backup in an available field.

#### 5.6.9 Change Password

| ANY        | LOAD       | Change  | Password | 🖌 👬 23 | .10.13 10:13 | ANY         | LOAD       | Change       | Password | * * 23 | .10.13 10:1 |
|------------|------------|---------|----------|--------|--------------|-------------|------------|--------------|----------|--------|-------------|
|            | **         | **      |          |        |              |             | **         | **           | *        | ***    |             |
| 1          | 2          | 3       | 4        | 5      | Del          | 1           | 2          | 3            | 4        | 5      | Del         |
| 6          | 7          | 8       | 9        | 0      | Reset        | 6           | 7          | 8            | 9        | 0      | Reset       |
| nter the p | asswort to | change. | _        | _      |              | Re-enter th | e passwort | t to change. |          | _      | _           |
|            |            |         |          | 5      | Next         |             |            | Pr           | ev       | 5      | Save        |

Change the password required to enter the administrator mode menu.

#### 5.6.10 Reboot

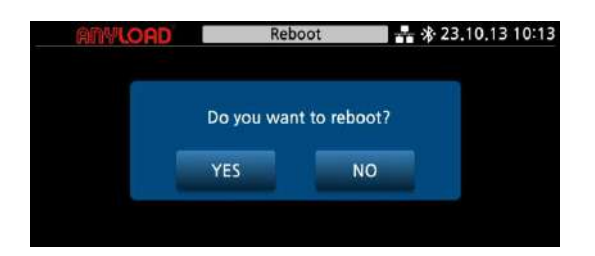

Prompts the user to confirm a system reboot. Select **YES** to proceed or **NO** to cancel.

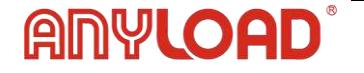

#### 5.6.11 Device Information

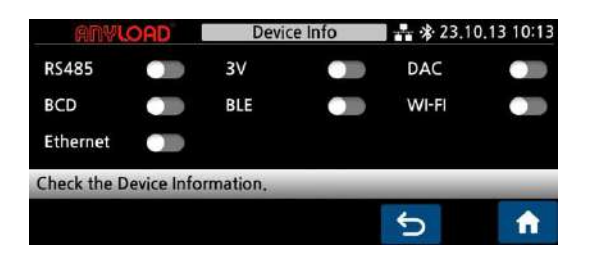

Displays the status of hardware features and communication interfaces. Use this screen to verify which modules (e.g., RS485, Wi-Fi) are enabled for the device.

## 5.7 Weight Compensation

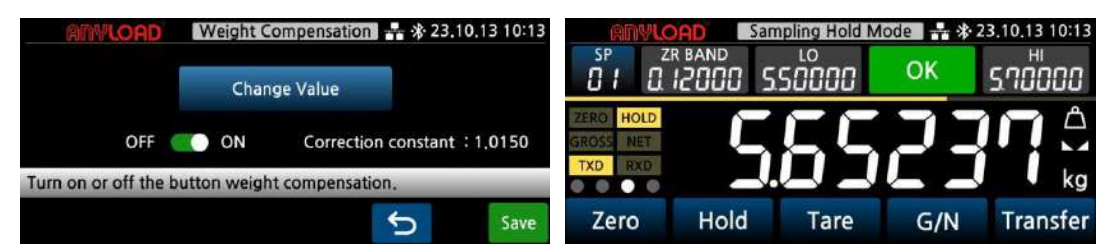

This function adjusts the weight value. When the weight compensation function is enabled, the weight compensation lamp on the center right lights up.

| ANY         | LOAD        | Weight Co | mpensation | * * 23. | .10.13 10:13 | RNY         | LOAD       | Weight Co    | mpensation | * * 23. | 10.13 10:13 |
|-------------|-------------|-----------|------------|---------|--------------|-------------|------------|--------------|------------|---------|-------------|
|             | 0.9         | 852       |            |         |              |             | 0.9        | 852          | 1.0        | 000     |             |
| 1           | 2           | 3         | 4          | 5       | Del          | 1           | 2          | 3            | 4          | 5       | Del         |
| 6           | 7           | 8         | 9          | 0       |              | 6           | 7          | 8            | 9          | 0       | •           |
| Enter the a | ctual weigh | nt value. |            |         |              | Enter the c | orrected w | eight value. |            |         |             |
|             |             | P         | ev         | Ĵ       | Save         |             |            | P            | rev        | Ĵ       | Save        |

Enter the indicator display value on the left and the weight correction value (target value) on the right.

Example: If the display value is **0.9852** and the target value is **1.0000**, the correction constant is set to **1.0150**.

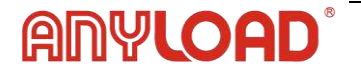

## 5.8 Settings Mode

Adjust the operating environment as needed to ensure optimal performance.

Turn on the power and press the measurement value display on the initial screen to access the settings menu.

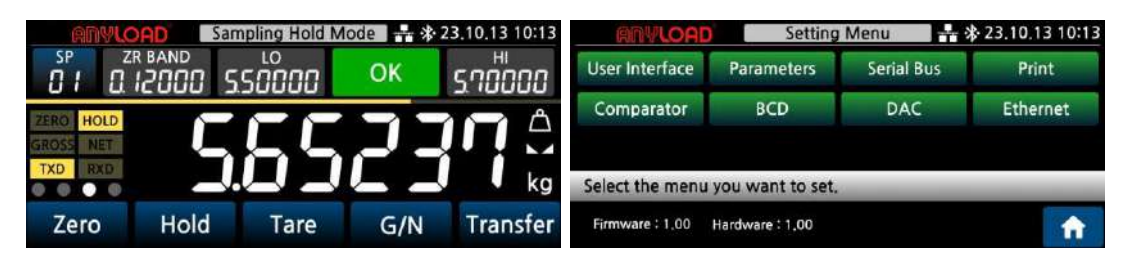

## 5.8.1 User Interface

|        | NYLOAD    |          | User In     | terface | H     | <b>\$</b> ∙23. | 10.13 10:13 |
|--------|-----------|----------|-------------|---------|-------|----------------|-------------|
| Langu  | age Eng   | Bright   | ness 100    | Веер    | ON    | Dat            | e & Time    |
| F1     | Zero      | F2       | Hold        | F3      | Reset | F4             | Decision    |
| F5 Pr  | eset Tare | Key Re   | estriction  | Unit    | kg    | Tou            | ch Key      |
| Select | the menu  | u you wa | ant to set. |         |       | -              | _           |
|        |           |          |             |         | Prev  | /              | <b>A</b>    |

Provides access to customizable display and key settings, including language, brightness, beeper, function keys (F1-F5), unit selection, and touch key behavior.

Use this menu to configure how the device looks and responds to user input.

#### 5.8.2 Language

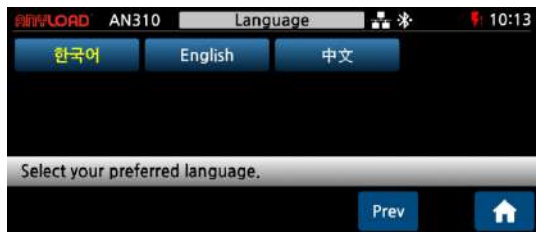

Select the language displayed on the screen.

#### 5.8.3 Brightness

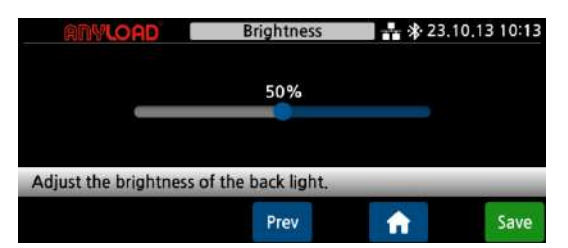

Use the left and right arrows to adjust the TFT backlight brightness.

Alternatively, press and drag the circular control to set the desired brightness level.

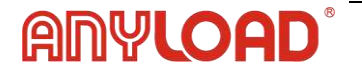

#### 5.8.4 Beep

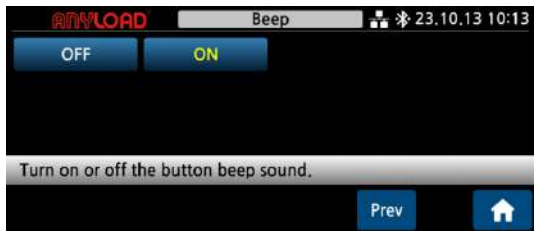

Select whether to on and off a key switch operation sound.

#### 5.8.5 Date & time

| RIN | S.C | OA  | D |     | Date & Time |   |    |    |   | 23,10,13 1 |    |   | .13 10:1 |       |
|-----|-----|-----|---|-----|-------------|---|----|----|---|------------|----|---|----------|-------|
|     | YE/ | AR  | N | 101 | NTH         |   | D/ | TE |   | HO         | UR |   | MIN      | UTE   |
| 20  | 2   | 3   |   | 0   | 3           |   | 1  | 0  |   | 1          | 4  |   |          |       |
|     |     |     | 2 |     |             | 3 |    |    | 4 |            |    | 5 |          | Del   |
| 6   | 1   | - 3 | 7 |     |             | 8 |    |    | 9 |            |    | 0 |          | Reset |

Set the time displayed at the top of the screen. Due to potential time errors caused by operating temperature and environmental conditions, it is recommended to reset the time once a month.

#### 5.8.6 F1 ~ F5 key function

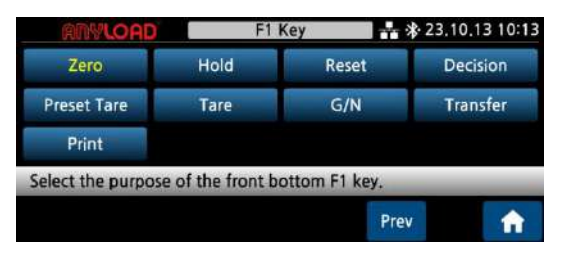

The method for selecting functions for the F1 to F5 keys is the same.

#### 5.8.7 Key restriction

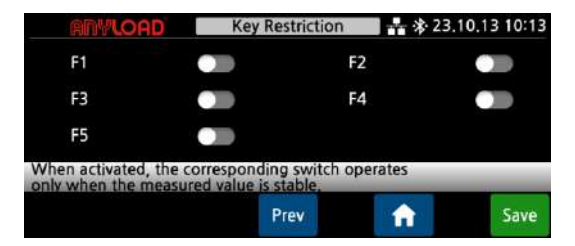

Set the operation limit for the zero key and F1 to F5 keys. When enabled, they function only when the measured value is stable.

#### 5.8.8 Unit

| ANV  | LOAD   | U                | nit                 | 🛃 🕸 23.10.13 10:13 |      |  |
|------|--------|------------------|---------------------|--------------------|------|--|
| OFF  | 9      | kg               | ton                 | lb —               | N    |  |
| kN   | Pa     | kPa              | MPa                 | Bar                | mm   |  |
| kgf  | kgf*cm | kgf∗m            | N*cm                | Nm                 | KN*m |  |
| mmHa | mmH O  | m/s <sup>2</sup> | kaf/cm <sup>2</sup> | lb*in              | mN   |  |

Select the units to be displayed. Changing the unit does not automatically convert the measured value.

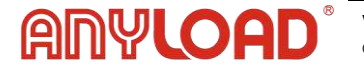

#### 5.8.9 Touch key

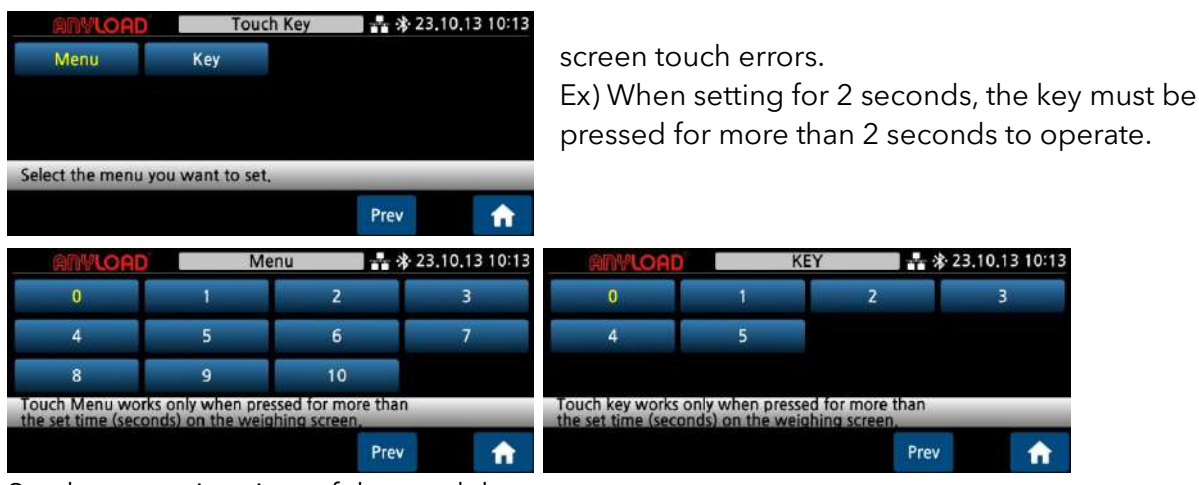

Set the operating time of the touch key to prevent.

## 5.9 Parameters

| ANYLOAD         | Para            | meters    | * * 23.10.13 10:13 |         |          |  |
|-----------------|-----------------|-----------|--------------------|---------|----------|--|
| CNV Rate 10     | LP Filter 40.0  | MA Filter | OFF                | ZM RNG  | 100      |  |
| Zero Time 0.0   | Zero DIV 0.0    | STB Time  | 1.0                | STB DIV | 1.0      |  |
| WT Backup       | Hold Peak       |           |                    |         |          |  |
| Select the menu | you want to set |           |                    |         |          |  |
|                 |                 |           | Prev               |         | <b>î</b> |  |

Allows fine-tuning of system behavior, including filtering, conversion rate, zero tracking, stability thresholds, and peak/hold functions. Recommended for advanced setup or calibration adjustments.

#### 5.9.1 Conversion rate

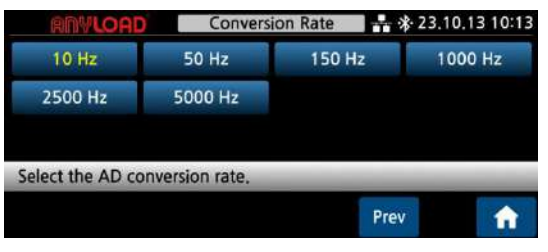

Select the sensor conversion speed based on the measurement requirements. Use 10 Hz or 50 Hz for general measurements and 1000 Hz or 5000 Hz for high-speed measurements.

High-speed settings provide faster response but may be less stable. For applications such as drop

experiments, instantaneous values, and hold functions, higher speeds offer more accurate realtime data.

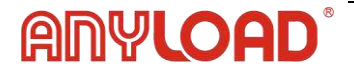

#### 5.9.2 Low pass filter

| RNY        | ANYLOAD      |              | iss Filter | * 23.10.13 10:13 |                            |  |
|------------|--------------|--------------|------------|------------------|----------------------------|--|
| OFF        | 0.7          | 1.0          | 1.4        | 2.0              | 2,8                        |  |
| 4.0        | 5.6          | 7.0          | 10.0       | 14.0             | 20.0                       |  |
| 28,0       | 40,0         |              |            |                  |                            |  |
|            |              |              |            |                  | and the state of the state |  |
| Select the | ow pass filt | er cutoff fr | equency of | the measuri      | ng value.                  |  |
|            |              |              |            | Prev             | <b>•</b>                   |  |

Select the low-pass filter cutoff frequency based on the application. A higher value allows for faster response, while a lower value is recommended in environments with significant vibration to improve stability.

[Conversion rate 10, 50Hz]

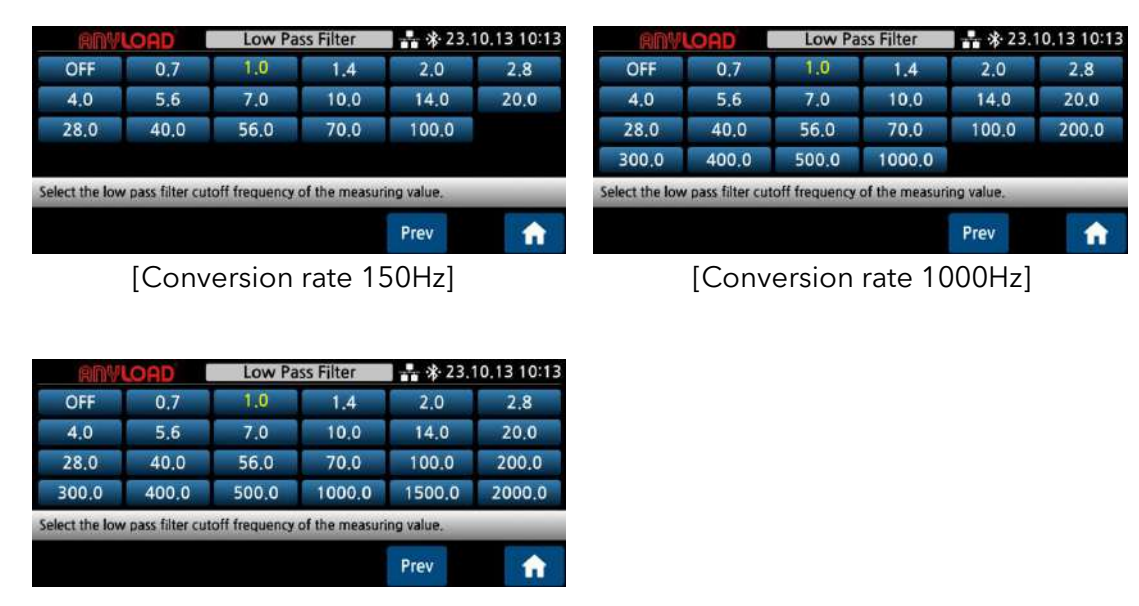

[Conversion rate 2000, 5000Hz]

#### 5.9.3 Moving average filter

Select the number of samples for the moving average filter.

The lower the number, the faster it is expressed.

In places with a lot of vibration, increase the number.

The meaning of 100 means that 100 data are averaged and displayed.

| RAV          | LOAD                  | Moving Av     | erage Filter | <b>a a a a b 2</b> 3. | 10.13 10:13 | RNY          | LOAD                 | Moving Av     | erage Filter | * * 23.       | 10.13 10:13 |
|--------------|-----------------------|---------------|--------------|-----------------------|-------------|--------------|----------------------|---------------|--------------|---------------|-------------|
| OFF          | 1                     | 2             | 3            | 4                     | 5           | OFF          | 10                   | 20            | 30           | 40            | 50          |
| 6            | 7                     | 8             | 9            | 10                    | 11          | 60           | 70                   | 80            | 90           | 100           | 110         |
| 12           | 13                    | 14            | 15           | 16                    | 17          | 120          | 130                  | 140           | 150          | 160           | 170         |
| Select the n | umber of<br>uring val | samples for t | ne moving a  | verage filter         | 0           | Select the n | umber of suring valu | samples for t | he moving a  | verage filter | 0           |
|              |                       |               |              | Prev                  | <b>f</b>    |              |                      |               |              | Prev          | î           |

[Conversion rate 10, 50 Hz]

[Conversion rate 150 Hz]

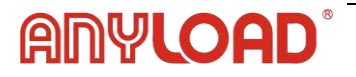

| ANY                        | LOAD                     | Moving Av     | erage Filter | * * 23.        | 10.13 10:13 | ANY                            | LOAD                     | Moving Av     | verage Filter | * * 23.       | 10,13 10:1 |
|----------------------------|--------------------------|---------------|--------------|----------------|-------------|--------------------------------|--------------------------|---------------|---------------|---------------|------------|
| - OFF                      | 20                       | 40            | 60           | 80             | 100         | OFF                            | 50                       | 100           | 150           | 200           | 250        |
| 120                        | 140                      | 160           | 180          | 200            | 220         | 300                            | 350                      | 400           | 450           | 500           | 550        |
| 240                        | 260                      | 280           | 300          | 320            | 340         | 600                            | 650                      | 700           | 750           | 800           | 850        |
| Select the r<br>of the mea | number of<br>suring valu | samples for t | he moving a  | average filter | r           | Select the r<br>of the measure | number of<br>suring valu | samples for t | he moving a   | average filte | r.         |
|                            |                          |               |              | Prev           | <b>n</b>    |                                |                          |               |               | Prev          | <b>A</b>   |

[Conversion rate 1000 Hz]

[Conversion rate 2000 Hz]

| RNY          | LOAD       | Moving Av     | erage Filter | <b>*</b> * 23. | 10.13 10:13 |
|--------------|------------|---------------|--------------|----------------|-------------|
| OFF          | 100        | 200           | 300          | 400            | 500         |
| 600          | 700        | 800           | 900          | 1000           | 1100        |
| 1200         | 1300       | 1400          | 1500         | 1600           | 1700        |
| Select the n | umber of s | amples for th | he moving a  | werage filter  | 0.          |
|              |            |               |              | Prev           | <b>f</b>    |
| Conve        | rsion      | rate 50       | 00 Hz]       |                |             |

#### 5.9.4 Zero Motion range

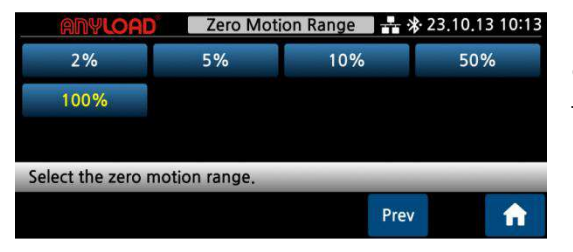

Specify the operating range for the zero button and external zero input. Set the range as a percentage of the maximum weight to define the allowable zeroing limit.

#### 5.9.5 Zero tracking time

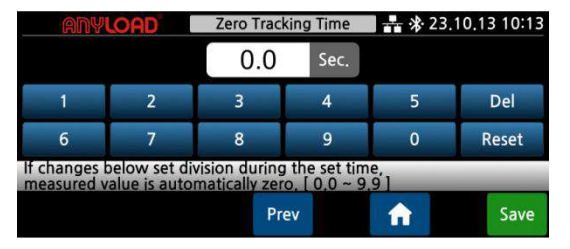

This function automatically resets the zero point when it drifts due to fine dust accumulation or when the sensor does not return to zero after the load is fully removed.

#### 5.9.6 Zero tracking division

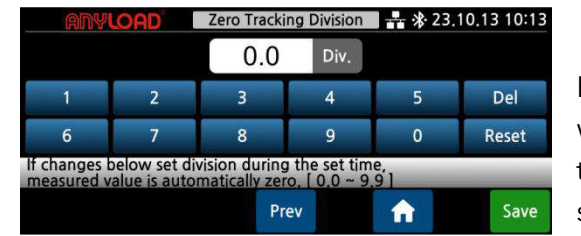

Set the zero time and zero width to appropriate values.

For example, if the zero time is set to 0.5 and the zero width is 1.0, the system will automatically reset to zero if the measured value changes within 1.0 division for 0.5 seconds.

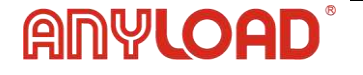

#### 5.9.7 Stable detection time

| ANY                        | LOAD                         | Stable Det                     | ection Time                  | <b>a</b> a a b a b a b a b a b a b a b a b a b | .10.13 10:13 |
|----------------------------|------------------------------|--------------------------------|------------------------------|------------------------------------------------|--------------|
|                            |                              | 1.0                            | Sec.                         |                                                |              |
| 1                          | 2                            | 3                              | 4                            | 5                                              | Del          |
| 6                          | 7                            | 8                              | 9                            | 0                                              | Reset        |
| If changes h<br>measured v | pelow set di<br>alue is judg | vision during<br>ed as stable. | g the set tim<br>[ 0.0 ~ 9.9 | ne,<br>1                                       |              |
|                            |                              | Pr                             | ev                           | <b>A</b>                                       | Save         |

Set the stable time and stable division to determine when the stability lamp activates. The lamp will light up when the measured value remains within the specified division range for the set time.

#### 5.9.8 Stable detection division

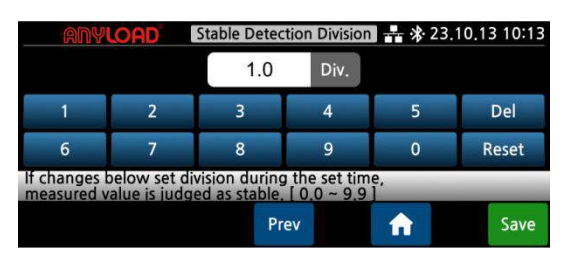

The stability lamp turns on when the measured value remains within the stable width during the settling time.

#### 5.9.9 Weight backup

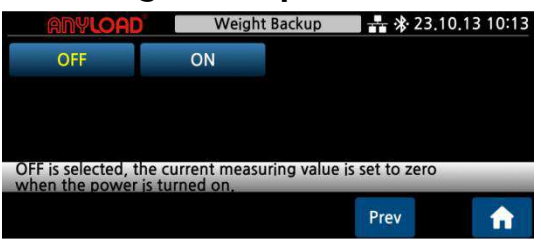

When OFF is selected, the measured value is reset to 0 each time the power is turned on.

When ON is selected, the current sensor measurement value is displayed at startup.

#### 5.9.10 Hold Function

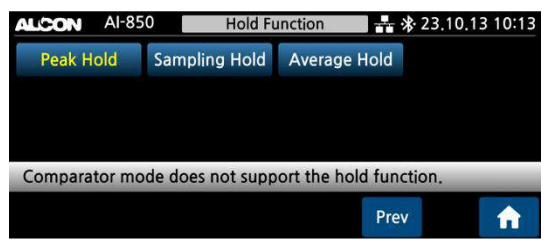

**Peak hold**: Captures and holds the highest measur value.

**Sample hold**: Holds the current value when the hol button is pressed or when an external hold signal is activated.

**Average hold**: Holds the average of measured values over a set period.

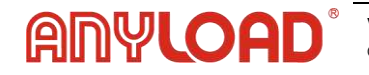

#### 5.10 Serial Bus

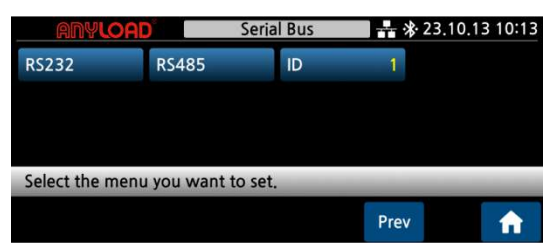

Select the serial bus type and device id.

#### 5.10.1 Baud rate

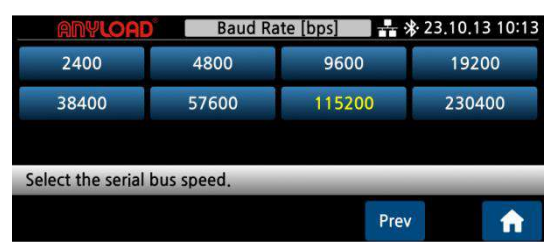

Select the communication speed.

#### 5.10.2 Data bit

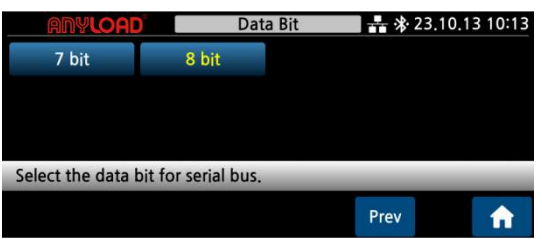

Select the data bit for serial bus.

#### 5.10.3 Stop bit

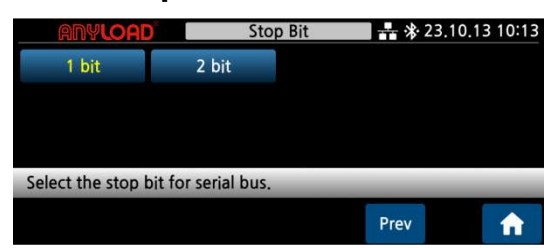

Select the stop bit for serial bus.

#### 5.10.4 Parity bit

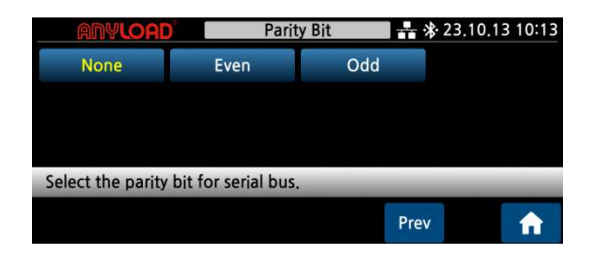

Select elect the parity bit for serial bus.

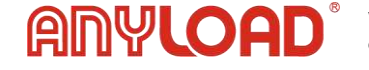

#### 5.10.5 Serial mode

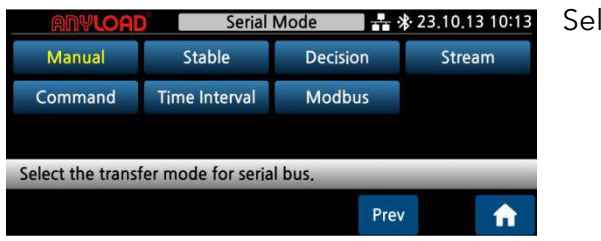

Selecting Communication Mode:

Select the data transmission mode based on the required operation:

- Manual: Sends data once when the front transmission button is pressed.
- Stable: Sends data once when the measurement value stabilizes.
- Decision: Sends data upon judgment in comparator mode.
- Stream: Continuously transmits data in real time at a rate of one transfer per 10 milliseconds.
- Command: Sends data only when a command request is received.
- Interval: Sends data at predefined time intervals.
- ModBus: Refer to section 10. ModBus-RTU for details.
- Command Reception: Refer to section 8. Command Reception Mode for details.

#### 5.10.6 Serial format

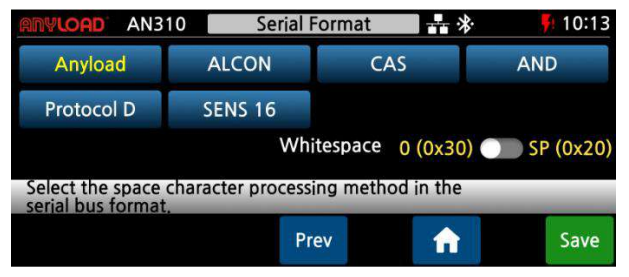

Anyload: 19 bytes

CASKOREA: 22 bytes CAS: 22 bytes AND: 18 bytes Protocol D: Non-contact torque sensor 21 bytes SENS16: 16 bytes

Select the space character processing method among communication formats. It is recommended to select 0x20 for PC and 0x30 for PLC.

**1** Refer to <sup>¶</sup>8. Serial Interface<sub>1</sub> for wiring method and serial format.

#### 5.10.7 ID

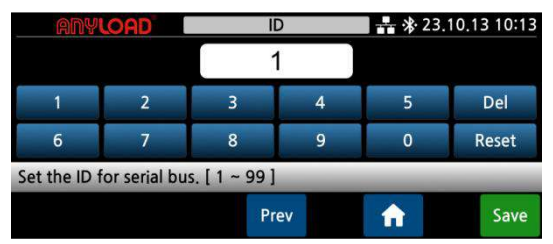

The device ID is assigned to distinguish multiple devices when connected via serial communication. For torque sensors, the ID must be a single digit.

WARNING: Perform this procedure only if resetting the

tare of the weighed structure is not possible, such as when the system contains product that cannot be unloaded.

Set the estimated zero value within the range of **0 to 999999** (default: **0**).

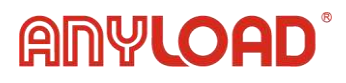

## 5.11 Print & Save

#### 5.11.1 Print port

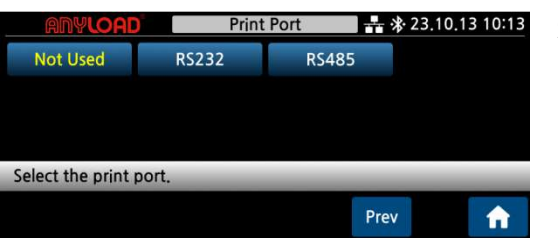

Select the print port.

#### 5.11.2 Mode

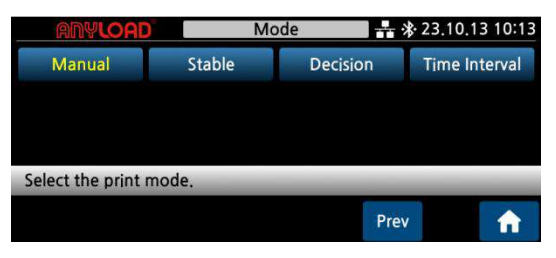

Manual: Print when the PRINT button is pressed.

Stable: Print when the value is stable.

Decision: Print when decision signal is turn on in comparator mode.

Interval: Print every set time interval.

| ANYLOAD |   | Time Ir | nterval | * 23 | .10.13 10:1 |
|---------|---|---------|---------|------|-------------|
|         |   | 1       | Sec.    |      |             |
| 1       | 2 | 3       | 4       | 5    | Del         |
| 6       | 7 | 8       | 9       | 0    | Reset       |

#### 5.11.3 Print item

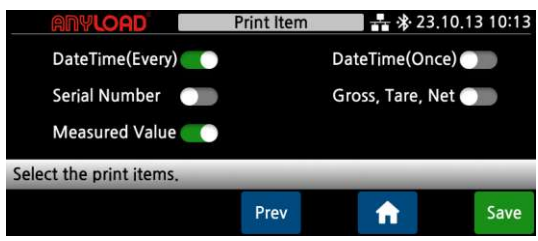

You can enable or disable print items.

| DATE  | 2023-10-13 10:13 |
|-------|------------------|
| S/N   | 00001            |
| GROSS | 2.57614kg        |
| TARE  | 1.00000kg        |
| NET   | 1.57614kg        |

#### 5.11.4 Line feed

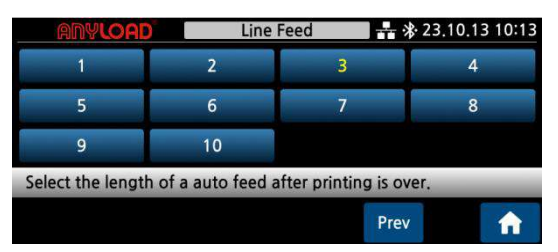

Select the interval at which paper is ejected after printing.

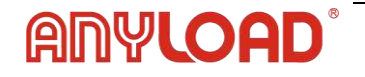

#### 5.12 Comparator

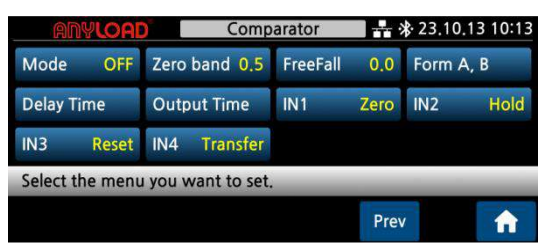

Select the comparator mode

Comparator mode vs. external output (RY1~4)

| Mode                    | RY1       | RY2 | RY3   | RY4 |
|-------------------------|-----------|-----|-------|-----|
| Sampling hold           |           |     |       |     |
| Auto / Manual peak hold | Zara band |     | OK    | ш   |
| Checker                 | Zero band | LO  | ŬK    |     |
| Limit checker           |           |     |       |     |
| Limit                   | Zero band | LO  | FINAL | HI  |
| 4 Charge                | LL        | LO  | HI    | HH  |
| 4 Charge (RY1 value: 0) | Zero band | LO  | HI    | HH  |

WARNING: Identify and resolve any mechanical issues before repeating the procedure.

- If the theoretical full scale matches the recalculated full scale during real calibration, the system is operating with theoretical calibration. If the values differ, the system is using real calibration based on sample weights.
- If the applied correction changes the previous full scale by more than 20%, all parameters containing settable weight values will be reset to default.

◆ How to set the set-point code and value

If you press the set-point field in the red area below, the input window is displayed.

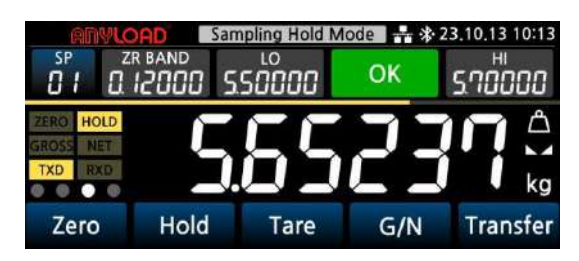

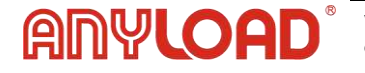

#### 5.13.1 Set Point

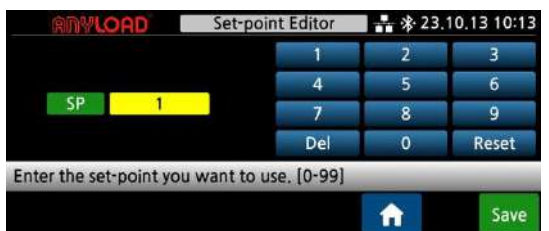

5.13.2 Sampling hold, auto peak hold, Manual peak hold, Limit, Checker, Limit checker

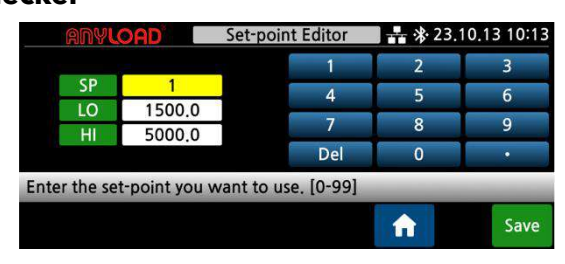

#### 5.13.3 Charge

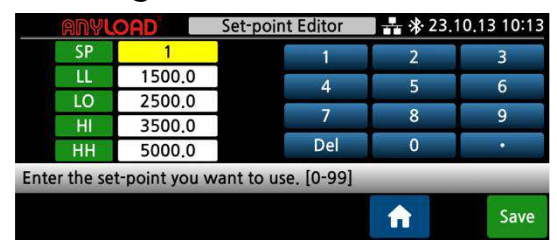

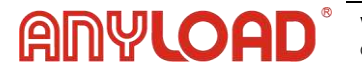

1) Sampling hold mode - Automatic hold decision

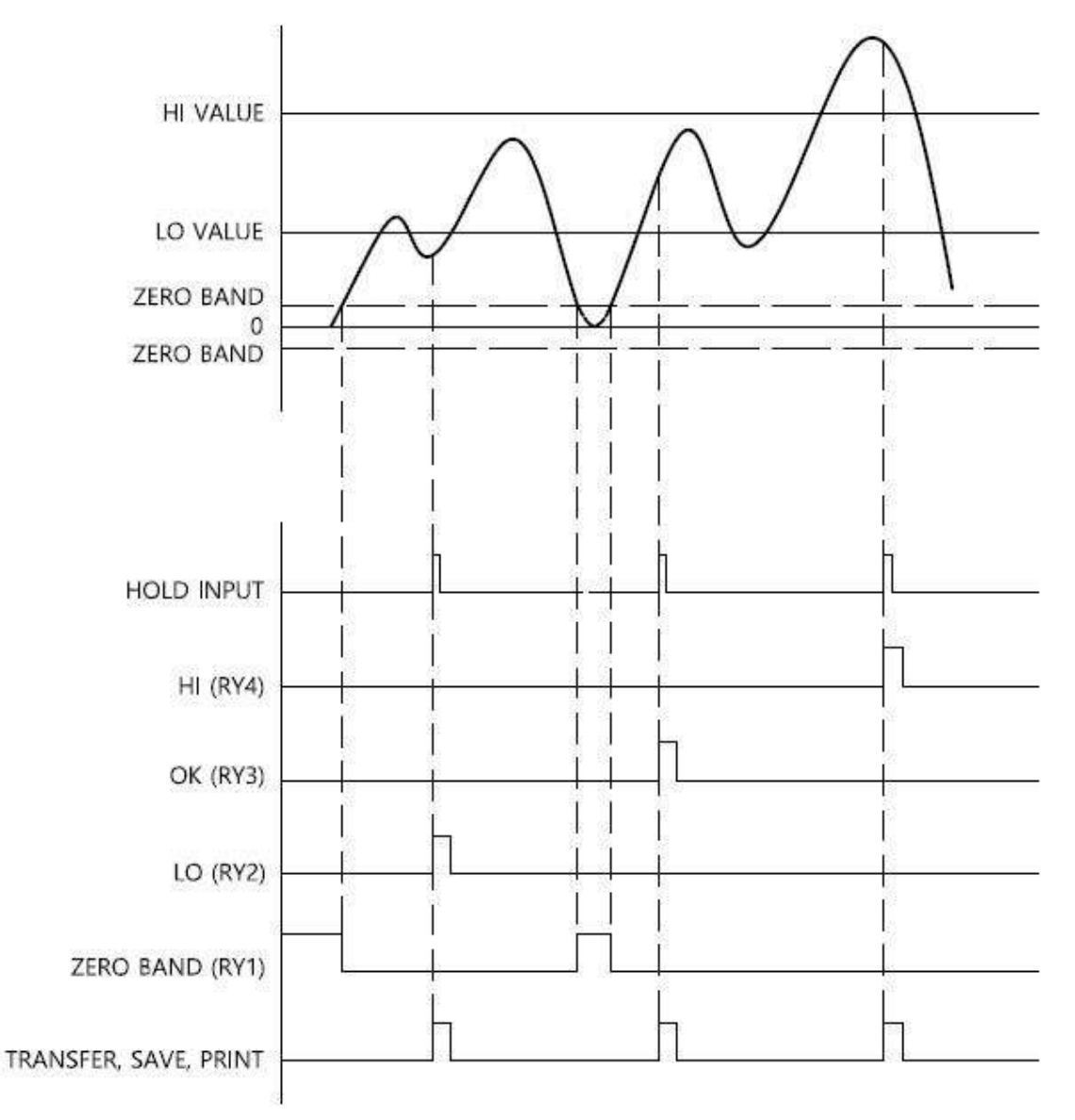

• Select Sampling Hold in the comparator mode and set the hold decision method to Automatic.

◆ LO/OK/HI output activates after the specified Delay Time and deactivates after the Output Time.

- ◆If Output Time is set to 0, the output remains active continuously and can only be canceled using a reset signal.
- Avoid applying the hold input signal again within the Output Time to prevent unintended operation.
- The function does not operate within the zero band.
- Decision values can be transferred, saved, and printed.

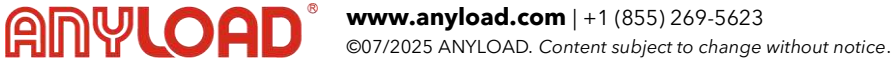

#### 2) Sampling hold mode - Manual hold decision method

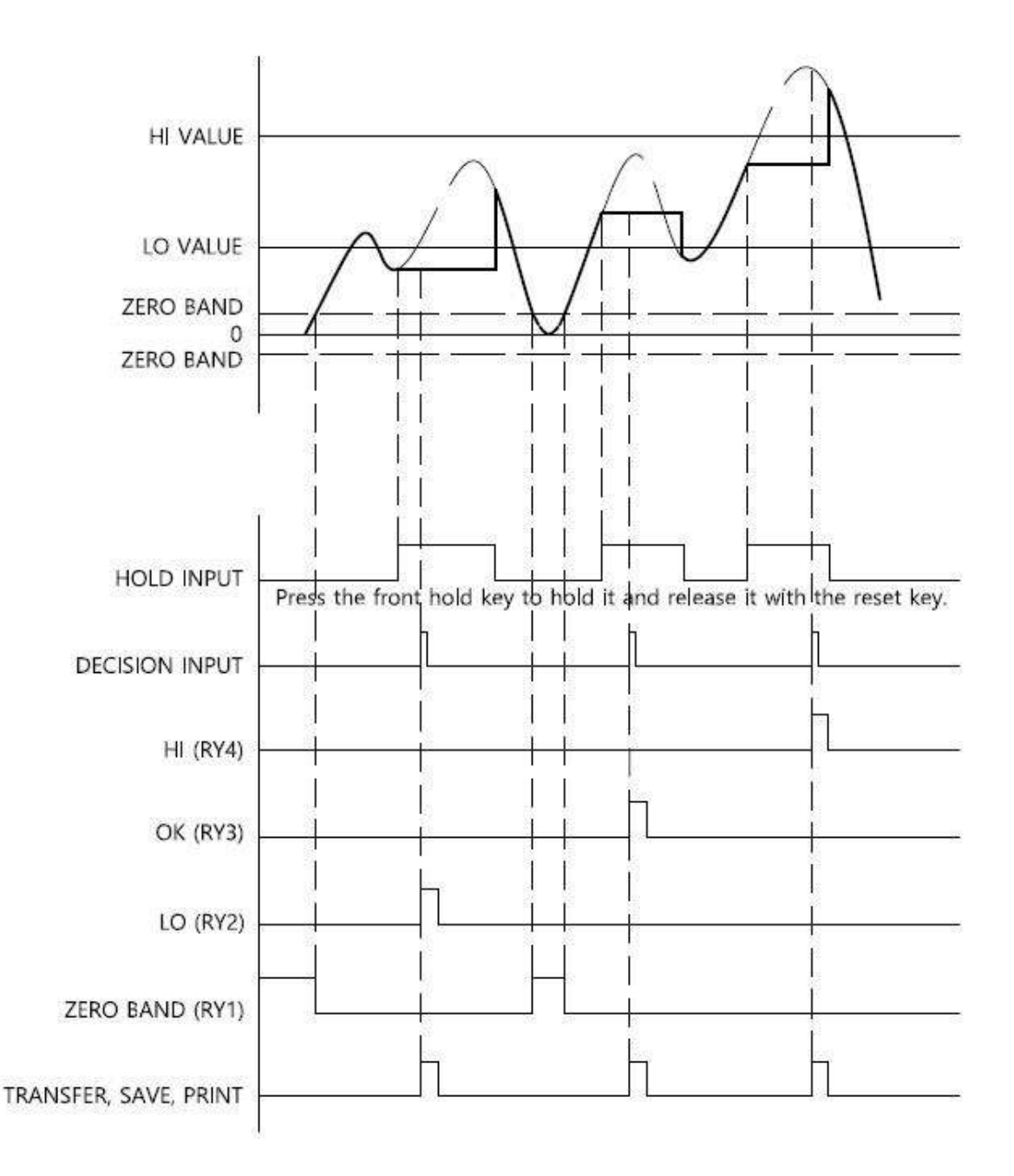

Select Sampling Hold in the comparator mode and set the hold decision method to Manual.

◆ LO/OK/HI output activates after the specified Delay Time and deactivates after the Output Time.

◆ IOutput Time is set to 0, the output remains active continuously and can only be canceled using a reset signal.

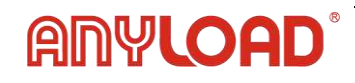

• Avoid applying the hold input signal again within the Output Time to prevent unintended operation.

◆ The function does not operate within the zero band. Decision values can be transferred, saved, and printed.

- HI VALUE LO VALUE ZERO BAND O ZERO BAND AUTO HOLD INPUT ZERO BAND (RY1) When return to zero band, it is decided once based on the peak. HI (RY4) OK (RY3) LO (RY2) TRANSFER, SAVE, PRINT
- 3) Auto Peak Hold Mode

- Select the [A. Peak Hold] in the comparator mode.
- $\blacklozenge$  LO/OK/HI signals are output in the zero band.

◆ LO/OK/HI output activates after the specified Delay Time and deactivates after the Output Time.

◆ If Output Time is set to 0, the output remains active continuously and can only be canceled using a reset signal.

• Decision values can be transferred, saved, and printed.

#### 4) Manual peak hold mode

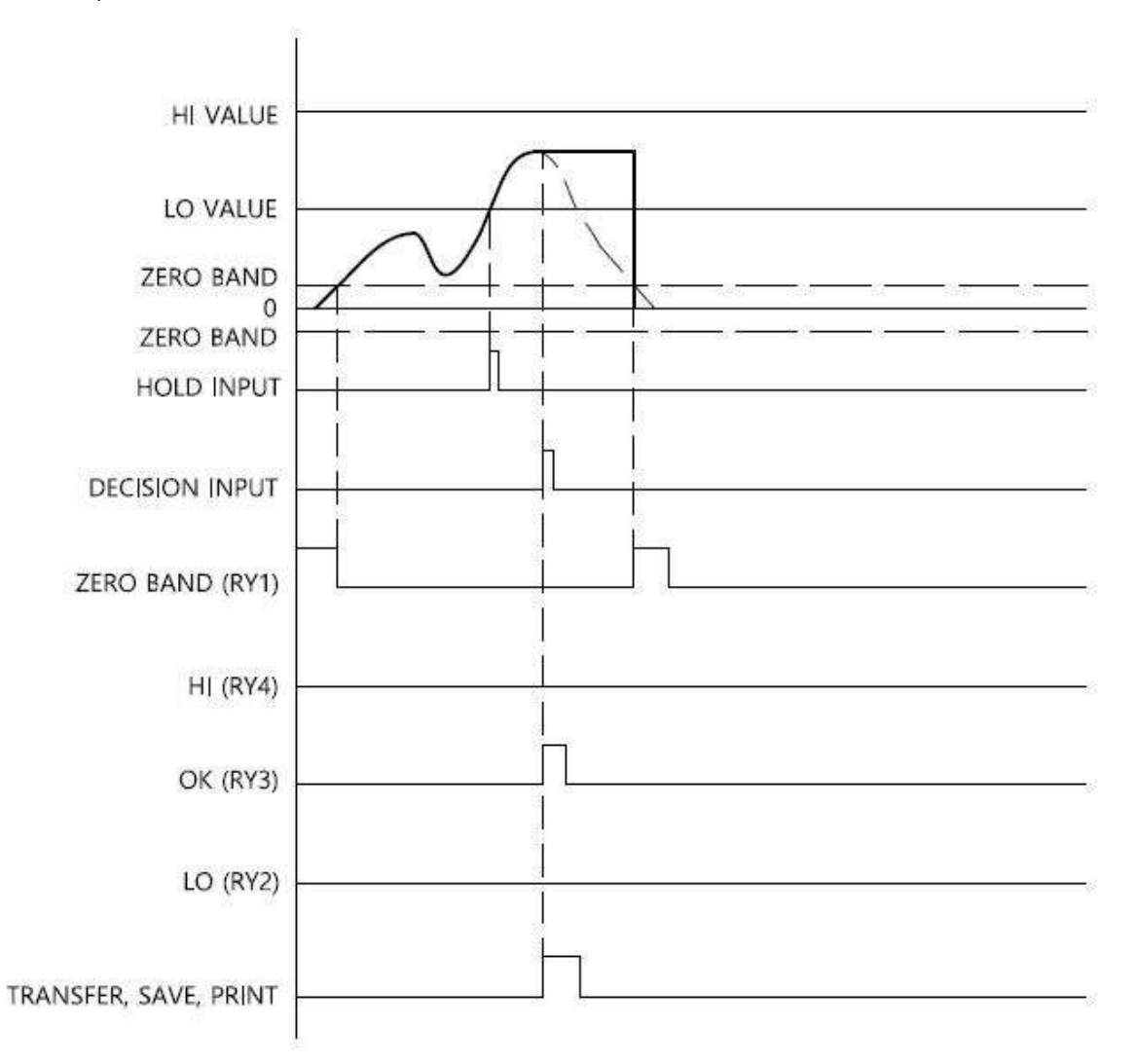

Select M. Peak Hold in the comparator mode.

◆ If the hold decision method is set to Manual, LO/OK/HI signals are output when the hold input is received, as shown in the reference graph. If set to Automatic, signals are output within the zero band.

◆ LO/OK/HI output activates after the specified Delay Time and deactivates after the Output Time.

◆ If Output Time is set to 0, the output remains active continuously and can only be canceled using a reset signal.

• Decision values can be transferred, saved, and printed.

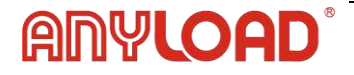

5) Limit Mode

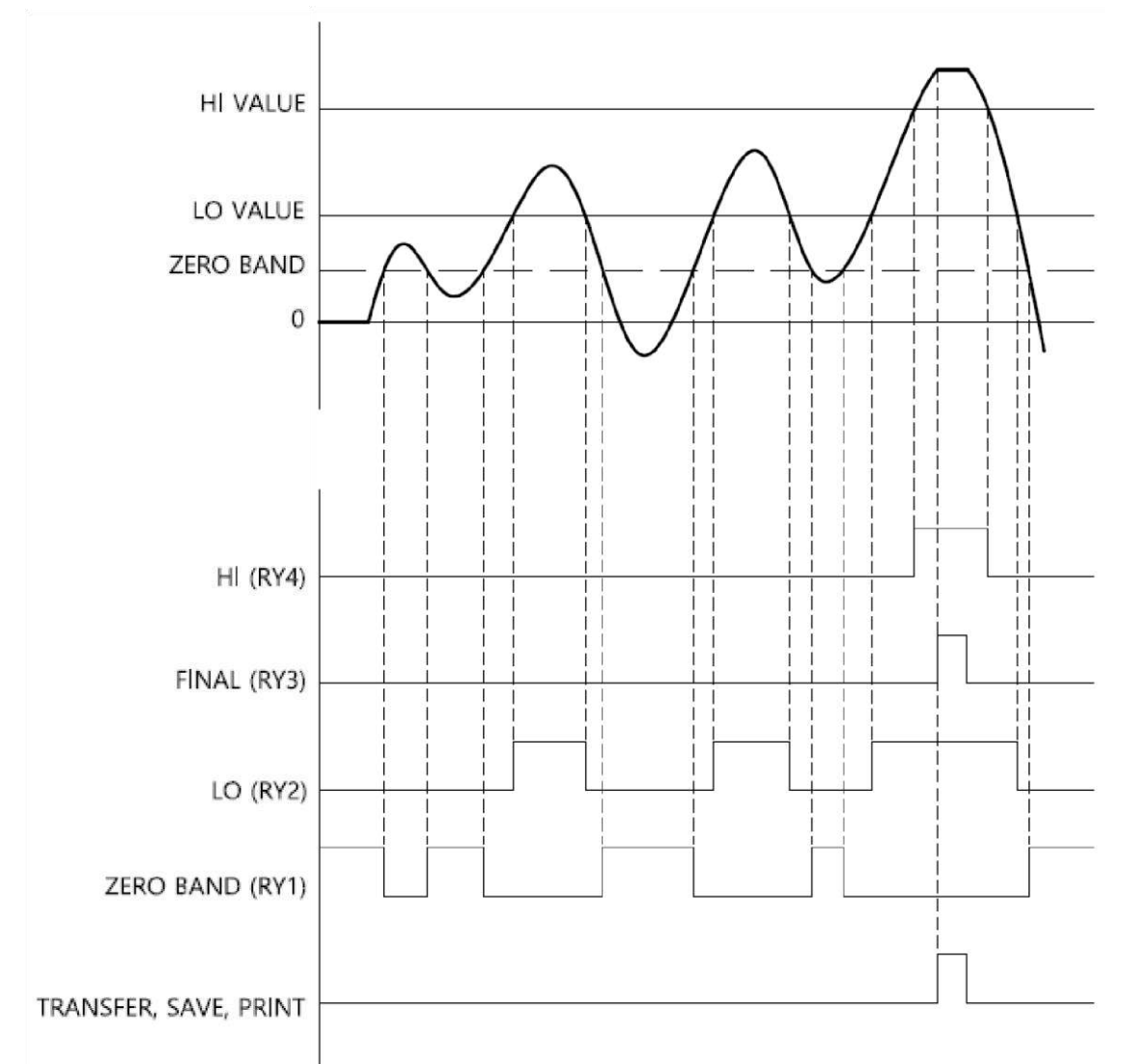

- Select Limit in the comparator mode.
- ◆ LO/FINAL/HI output is directly linked to the measured value, unaffected by Delay Time and Output Time.
- ◆ The FINAL signal (RY3) is triggered when the value stabilizes above the HI value.
- ◆ If free fall is set, the HI signal (RY4) is activated from HI value free fall value.
- ◆ The function does not operate within the zero band. Decision values can be transferred, saved, and printed

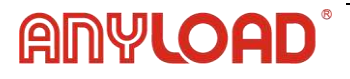

6) Checker Mode

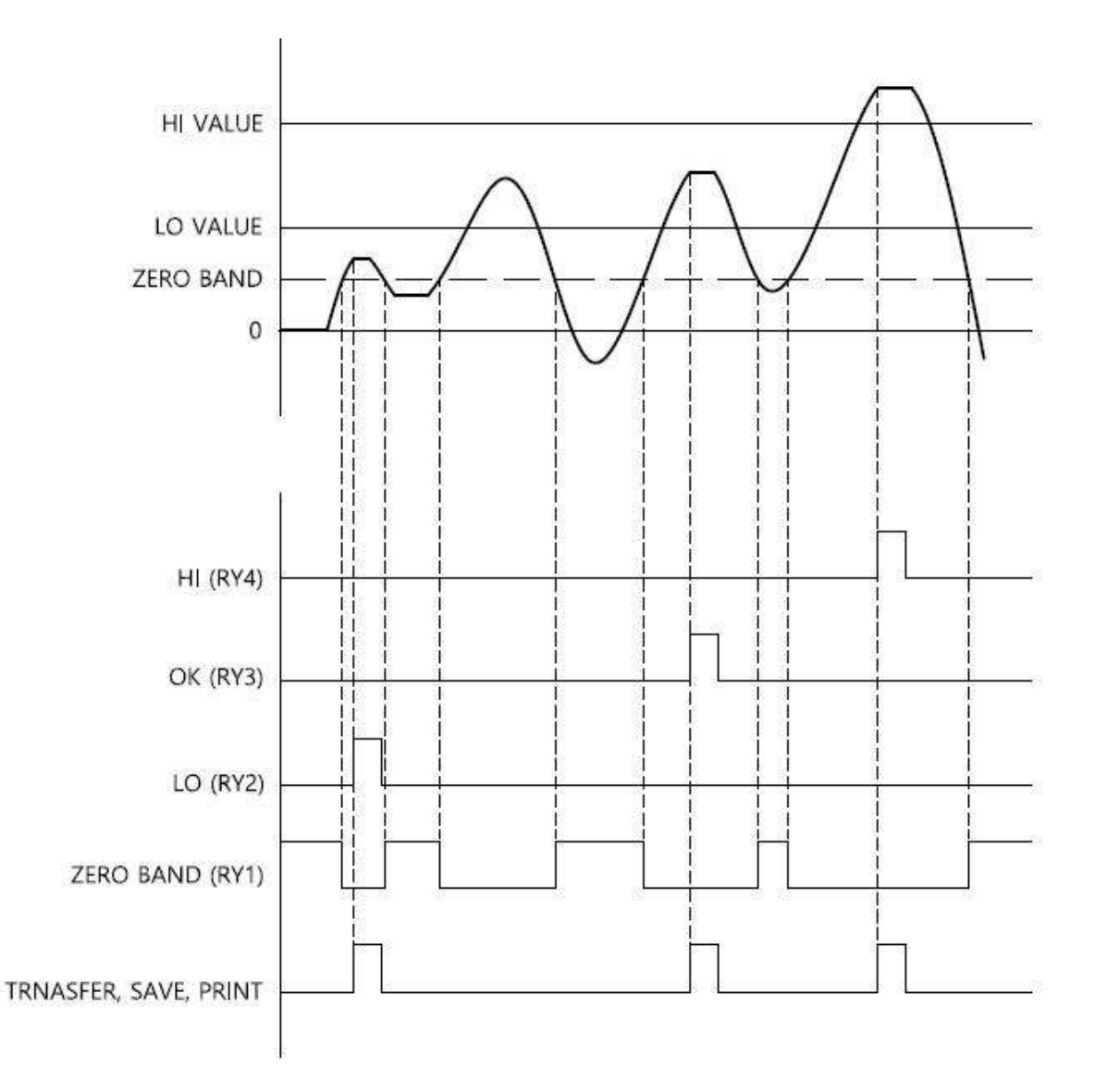

• Select Checker in the comparator mode.

◆ LO/OK/HI output activates after the specified Delay Time and deactivates after the Output Time.

◆ If Output Time is set to 0, the output remains active continuously and can only be canceled using a reset signal.

◆ LO/OK/HI signals are triggered when the measured value stabilizes above the zero band.

◆ The function does not operate within the zero band. Decision values can be transferred, saved, and printed.

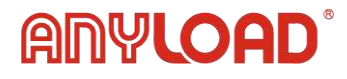

#### 7) Limit Checker Mode

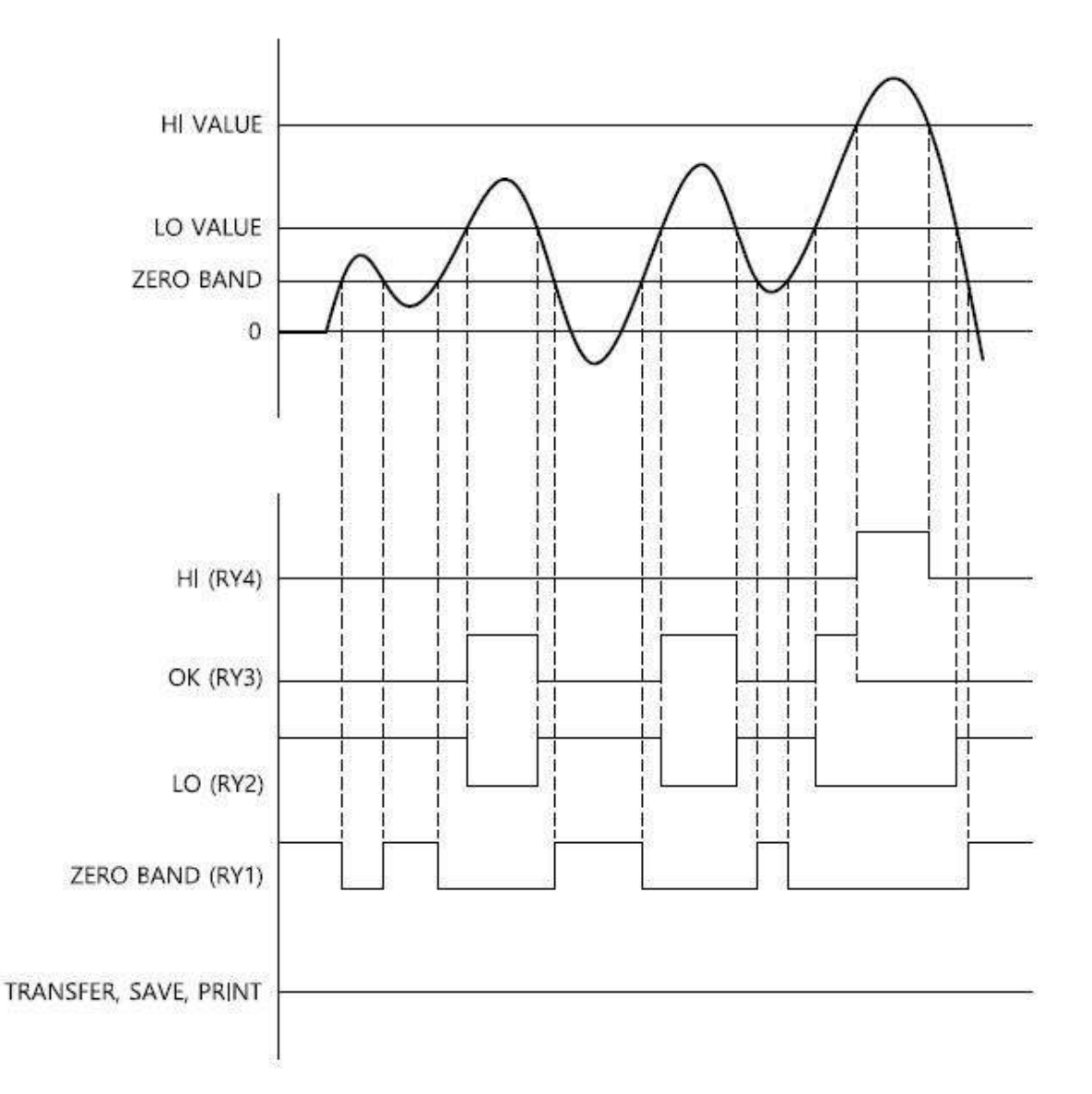

- Select the [Limit checker] in the comparator mode.
- ◆ LO/OK/HI is linked output to the measured value regardless of [Delay Time] and [Output Time].
  - The function does not operate within the zero band.
  - Decision values can be transferred, saved, and printed.

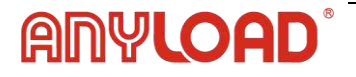

| SET VALUE                   | 0 kg           | LL<br>25 kg   | LO<br>50 kg  | HI<br>75 kg   | HH<br>100 kg |
|-----------------------------|----------------|---------------|--------------|---------------|--------------|
| LL (RY1)                    | -              |               |              |               |              |
| L0 (RY2)                    | _              |               |              |               |              |
| HI (RY3)                    | -              |               |              |               |              |
| HH (RY4)                    | 20<br>20<br>20 |               |              |               |              |
| TRANSFER,<br>SAVE and PRINT | lt depend      | ds on the ope | erating cond | itions of eac | ch function. |

Select the [4 Charge] in the comparator mode.

- ◆ If the LL value is set to 0, the LL output operates as the zero band output.
- LL/OK/HI/HH output is directly linked to the measured value, unaffected by Delay Time and Output Time.
- If free fall is set, the HH signal (RY4) is activated from HH value free fall value.
- The function does not operate within the zero band. Decision values can be transferred, saved, and printed.

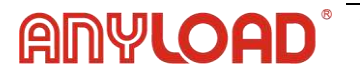

## 5.14 Comparator Setting

#### 5.14.1 Zero band

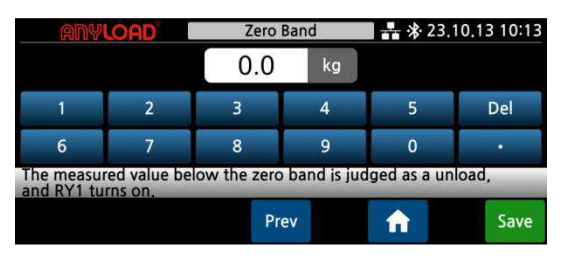

In comparator mode, values below the zero band are fixed at 0, with only the zero signal output.

#### 5.14.2 Free fall

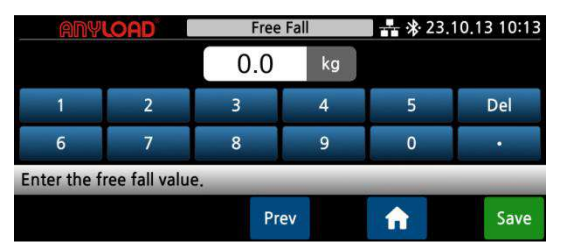

In Limit Mode, HI output is triggered at HI value - free fall value.

In 4 Charge Mode, HH output is triggered at HH value - free fall value.

#### 5.14.3 Form A, B

| ANYLOAD                     | Form A, B      | <b>**</b> * 23.1 | 0.13 10:13 |
|-----------------------------|----------------|------------------|------------|
| Limit                       | Α              | В                |            |
| Limit Checker               | A              | В                |            |
| 4 Charge                    | A              | B                |            |
| Select the Form A or B cont | act of each mo | de.              | _          |
|                             | Prev           | <b>•</b>         | Save       |

A/B contact of comparator mode output can be selected.

#### 5.14.4 Delay time

| ANYLOAD    |                                                          |     | Del  | ay Time |          | * * 23.10.13 10:1 |       |  |
|------------|----------------------------------------------------------|-----|------|---------|----------|-------------------|-------|--|
| Each       |                                                          | 0.5 | HI   | 1.0     | ОК       | 0.5               | LO    |  |
| 1          | 2                                                        |     | 3    | 4       |          | 5                 | Del   |  |
| 6          | 7                                                        |     | 8    | 9       |          | 0                 | Reset |  |
| Set the de | Set the delay time for each output. [ 0.0 ~ 9.9 second ] |     |      |         |          |                   |       |  |
|            |                                                          |     | - 81 | Prev    | <b>î</b> |                   | Save  |  |

Set the delay time for external output. The output activates after the specified input time for each item.

This setting is not applicable in Limit Mode and Limit Checker Mode.

#### 5.14.5 Output time

| ANY          | OAD                                                        | Outpu | t Time | <b>-</b> 👫 🐝 23. | 10.13 10:13 |  |  |  |  |  |  |  |
|--------------|------------------------------------------------------------|-------|--------|------------------|-------------|--|--|--|--|--|--|--|
| Each         |                                                            | 1.0   | Sec.   |                  |             |  |  |  |  |  |  |  |
| 1            | 2                                                          | 3     | 4      | 5                | Del         |  |  |  |  |  |  |  |
| 6            | 7                                                          | 8     | 9      | 0                | Reset       |  |  |  |  |  |  |  |
| Set the hold | Set the holding time for each output. [ 0.0 ~ 9.9 second ] |       |        |                  |             |  |  |  |  |  |  |  |
|              |                                                            | Pr    | ev     | <b>•</b>         | Save        |  |  |  |  |  |  |  |

Set the output time for external output. The output turns OFF after the specified duration.

This setting is not applicable in Limit Mode and Limit Checker Mode.

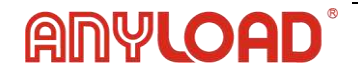

#### 5.14.6 IN1~IN4

| ANYLOAD            |                 | N1 +          | 🛯 👬 🕸 23.10.13 10:13 |  |  |  |  |
|--------------------|-----------------|---------------|----------------------|--|--|--|--|
| Zero               | Hold            | Reset         | Decision             |  |  |  |  |
| Tare               | G/N             | Gross         | Net                  |  |  |  |  |
| Send               | Print           |               |                      |  |  |  |  |
| Select the purpose | e of the extern | al input IN1. | _                    |  |  |  |  |
|                    |                 | Pre           | v 🔒                  |  |  |  |  |

Set the functions of external inputs IN1 to IN4.

[Transfer] sends data to an external communication device (printer, PC, etc.). [Save] saves data in SD Memory Card.

## 5.15 Ethernet

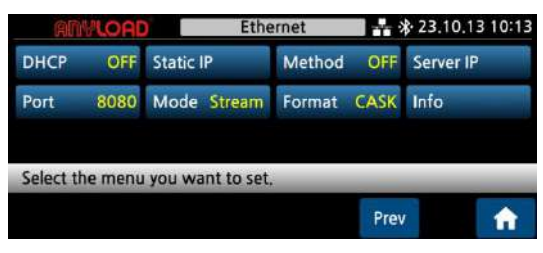

#### 5.15.1 DHCP

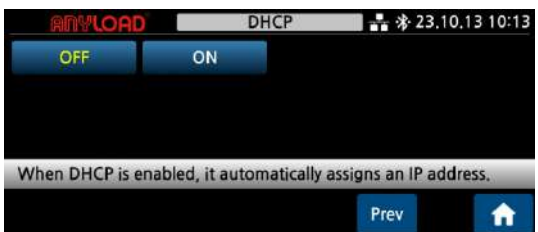

DHCP is a protocol where network devices are automatically assigned IP addresses. When DHCP is ON, an IP address is automatically obtained from the network.

#### 5.15.2 Static IP

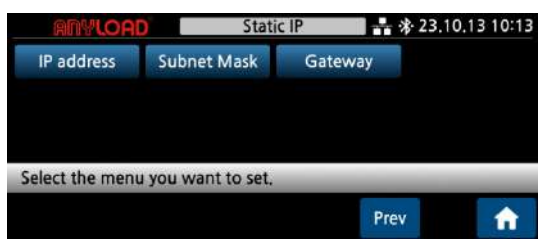

Manual IP setting is a method where the user directly enters the IP address, subnet mask, and gateway to connect to the network.

Operates when DHCP is OFF.

#### 5.15.3 Method

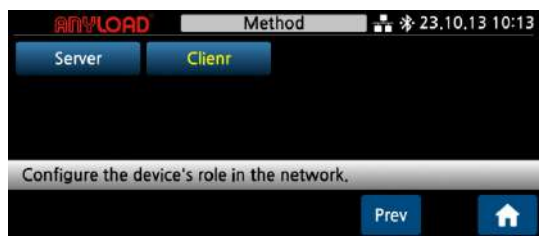

Set the Ethernet communication method.

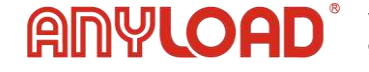

#### 5.15.4 Server IP

| ANY         | LOAD      | Sen               | /er IP   | * * 23   | 10:13 |  |  |  |
|-------------|-----------|-------------------|----------|----------|-------|--|--|--|
| 19          | 2         | 168               | 0        |          | 100   |  |  |  |
| 1           | 2         | 3                 | 4        | 5        | Del   |  |  |  |
| 6           | 7         | 8                 | 9        | 0        | Tab   |  |  |  |
| Enter the t | arget ser | ver's IP in clier | nt mode. |          |       |  |  |  |
|             |           | Р                 | rev      | <b>n</b> | Save  |  |  |  |

If the Ethernet communication method is server, set the server IP address.

# Port \* 23.10.13 10:13 5000 5000 1 2 3 4 5 Del 6 7 8 9 0 Tab Set the port number for network communication. Prev A

## 5.15.5 Port

Set the port number to be used for Ethernet communication.

#### 5.15.6 Mode

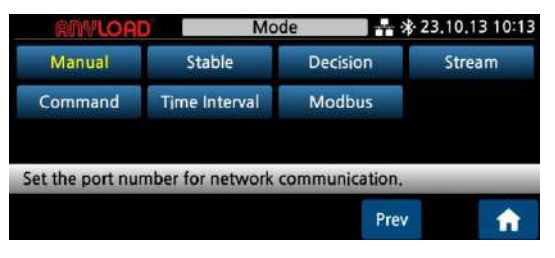

Select communication mode. **Manual**: Transfers data once when the TX button is pressed.

**Stable**: Transfers data once when the measured value is stable.

**Decision**: Transfers data when the

decision signal activates in comparator mode.

**Stream**: Continuously transfers the measured value in real time.

**Command**: Transfers data on request from external equipment.

**Interval**: Transfers data at a set time interval.

ModBus: Refer to Section 11: ModBus-RTU for details.

**High Speed**: Baud rate is fixed at 256K, with a conversion speed of 350Hz. User adjustment of the baud rate is not allowed.

**Note:** When using a **USB serial converter**, occasional delays of approximately **100ms** may occur due to buffer usage.

#### 5.15.7 Ethernet Format

| RENVLOAD AN31       | Etherne          | t Format         | * * 10:13            |
|---------------------|------------------|------------------|----------------------|
| Anyload             | CAS              | AND              | Protocol D           |
| SENS16              |                  |                  |                      |
|                     | Wh               | itespace 0 (0)   | <30) 🔵 SP (0x20)     |
| Select the space of | haracter process | sing method in t | the Ethernet format. |
|                     | P                | rev              | ave Save             |

Anyload: 19 bytes

CASKOREA: 22 bytes CAS: 22 bytes AND: 18 bytes Protocol D: Non-contact torque sensor 21 bytes SENS16: 16 bytes

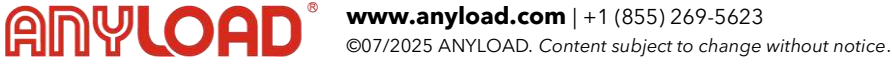

#### 5.15.8 Info

| ANYLOA      | D Int         | fo 🕂        | 👬 🕸 23,10,13 10:13 |  |  |  |  |
|-------------|---------------|-------------|--------------------|--|--|--|--|
| Method      | Client        | Gateway     | 192,168.0.1        |  |  |  |  |
| IP address  | 192.168.0.101 | Server IP   | 192.168.0.100      |  |  |  |  |
| Subnet Mask | 255 255 255 0 | Port Number | er 5000            |  |  |  |  |

You can check information about current Ethernet communication.

## 5.16 DAC Mode

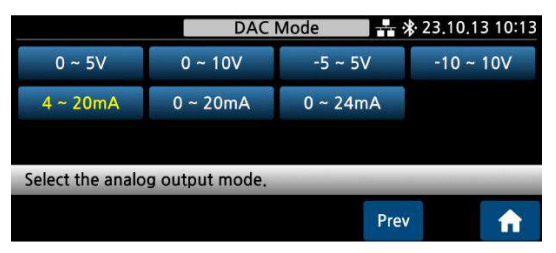

Select the desired analog signal format (e.g. voltage or current) based on your system's requirements.

#### 5.16.1 DAC Maximum Output

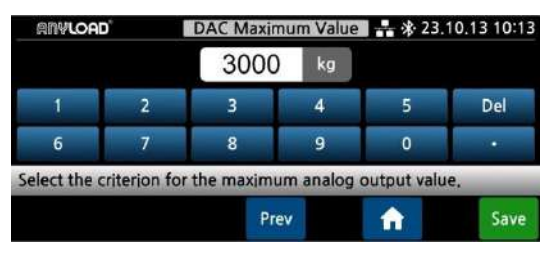

Enter the weight value that will produce the maximum analog output (e.g. 10V or 20mA).

#### 5.16.2 DAC Tuning

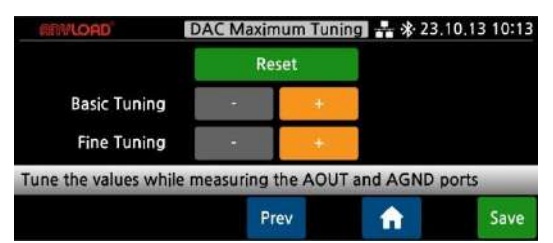

Use the tuning buttons while measuring the AOUT and AGND terminals to fine-tune the analog signal.

#### 5.16.3 Analogue connection

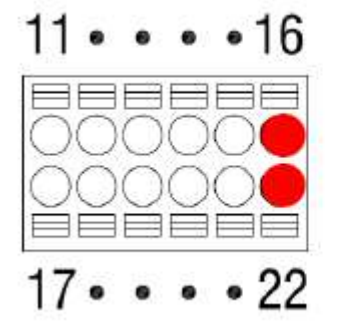

| Terminal | DAC        |
|----------|------------|
| 16       | Analog out |
| 22       | COM        |

## 6. Serial Interface

## 6.1 Serial Connection

Since the serial interface is sensitive to **electrical noise**, route it separately from power lines and other electrical wiring. Always use **shielded cables** to minimize interference.

Refer to the setting mode for serial interface method selection.

• Internal circuit is electrically isolated from the external circuit and is not affected by external noise.

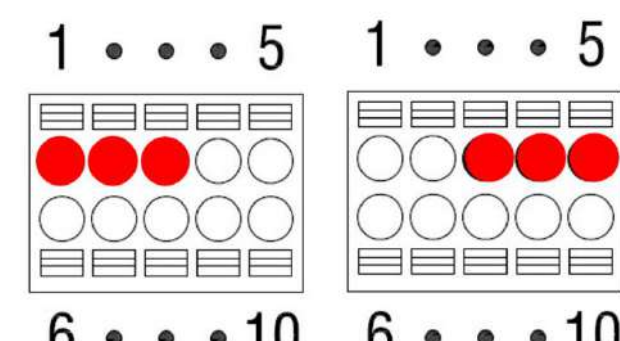

| Port | RS-232     | Port | RS-485     |
|------|------------|------|------------|
| 1    | TXD        | 3    | Serial GND |
| 2    | RXD        | 4    | 485-A      |
| 3    | Serial GND | 5    | 485-B      |

Please use a shielded twisted pair cable for the connection cable.

When communicating with RS-485, install terminating resistors on both ends of the wiring.

Typically  $100\Omega \sim 120\Omega$  is used and may vary depending on the environment.

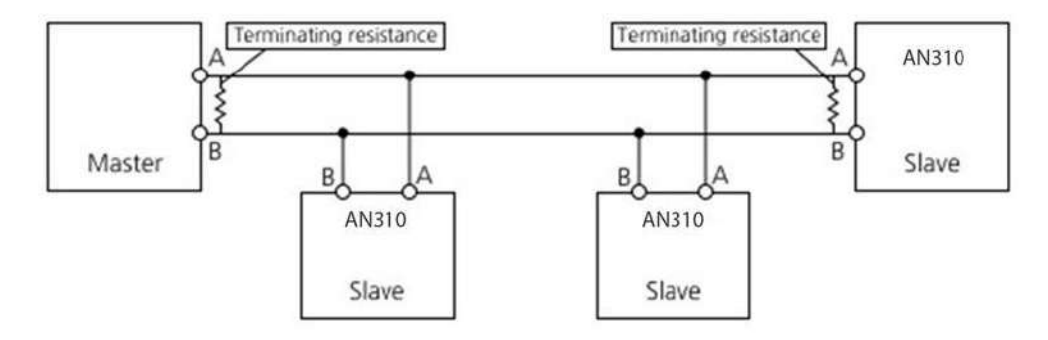

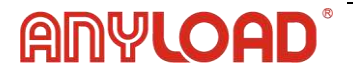

## 6.2 Serial Format

Anyload format (19 bytes)

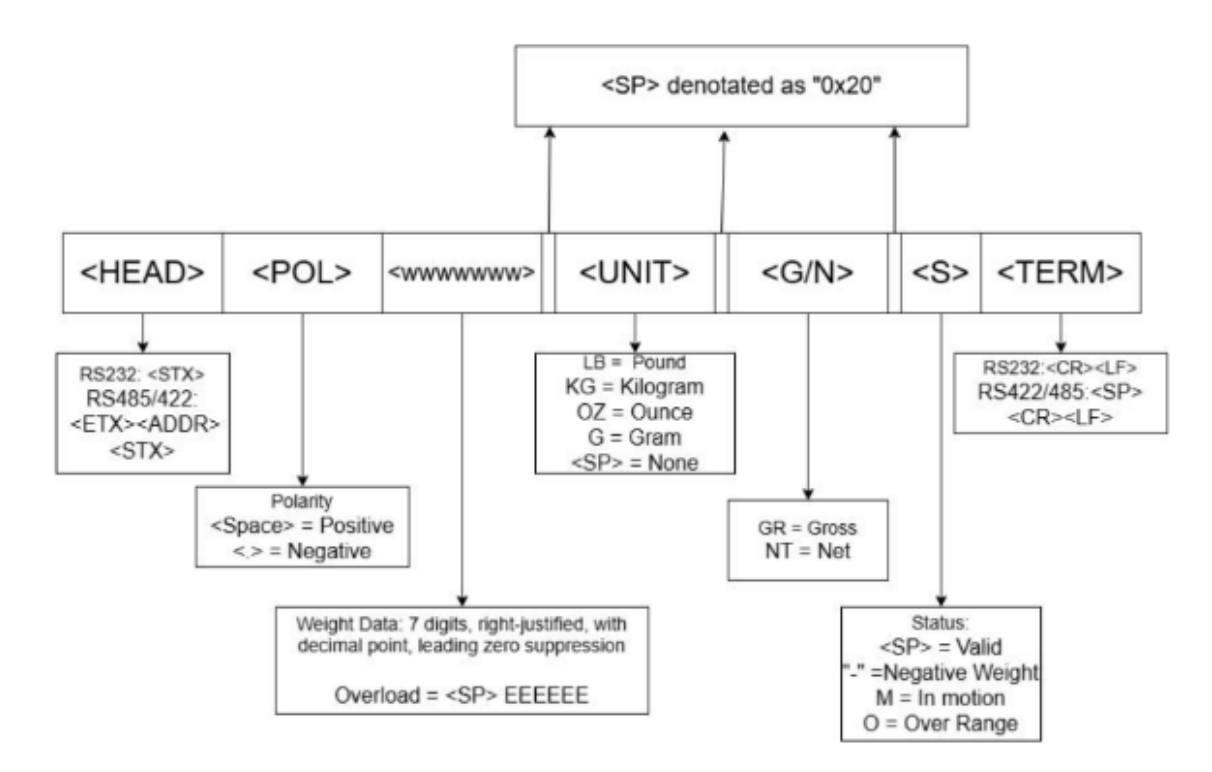

Anyload 2 format (18 bytes)

| Offset            | Field | Size    | Туре                 | Description                                              |
|-------------------|-------|---------|----------------------|----------------------------------------------------------|
| 0x0000-<br>0x0003 | GW    | 4 bytes | int32                | Gross Weight - total weight in<br>grams                  |
| 0x0004-<br>0x0007 | NW    | 4 bytes | int32                | Net Weight - weight after tare, in<br>grams              |
| 0x0008-<br>0x000B | R1    | 4 bytes | uint32               | For Alcon's products, this is just<br>0000               |
| 0x000C-<br>0x000D | SR1   | 2 bytes | uint16<br>(bitfield) | Status Register - includes stable<br>bit, overload, etc. |
| 0x000E-<br>0x000F | INS   | 2 bytes | uint16<br>(bitfield) | For Alcon's products, this is just<br>00                 |
| 0x0010-<br>0x0011 | OUTS  | 2 bytes | uint16<br>(bitfield) | For Alcon's products, this is just<br>00                 |

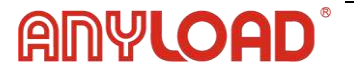

#### Status Register (SR1):

| Bit | Function                      | Description                                             |
|-----|-------------------------------|---------------------------------------------------------|
| 0   | Load cell error               | At least one load cell is disconnected or faulty        |
| 1   | AD converter malfunction      | Internal analog-to-digital conversion failed            |
| 2   | Max weight +9 divisions       | Net weight exceeds maximum allowed by 9 scale divisions |
| 3   | Gross over 110% FS            | Gross weight exceeds 110% of full scale                 |
| 4   | Gross >999999 / <-<br>999999  | Gross weight out of displayable range                   |
| 5   | Net >999999 / <-999999        | Net weight out of displayable range                     |
| 6   | Reserved                      | _                                                       |
| 7   | Gross weight negative<br>sign | Gross weight is negative                                |
| 8   | Net weight negative sign      | Net weight is negative                                  |
| 9   | Peak weight negative sign     | Peak hold weight is negative                            |
| 10  | Net display mode              | Device is displaying Net weight (not Gross)             |
| 11  | Weight stable                 | Weight is within stability threshold                    |
| 12  | Near zero (±¼ div)            | Weight is within ±0.25 divisions around zero            |
| 13  | Reserved                      | _                                                       |
| 14  | Reserved                      | _                                                       |
| 15  | Load cells not connected      | No reference detected on load cell excitation lines     |

#### CASKOREA format (22 byte)

| HEX  |   | ASCII (XOR CRC range) ASCII |   |    |   |      |                   |                     |  |  |   |     |      | HEX |     |
|------|---|-----------------------------|---|----|---|------|-------------------|---------------------|--|--|---|-----|------|-----|-----|
| STX  | [ | C                           |   | H1 |   | H2   |                   | Measured value Unit |  |  |   | nit | CR   | С   | ETX |
| 0x02 | 9 | 9                           | , | 3  | , | Null | 1 , + 0 . 0 , 2 9 |                     |  |  | F | F   | 0x03 |     |     |

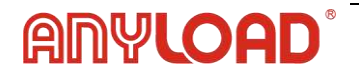

#### [H1: Status header]

| H1   | Stable | Unstable | Overload | Hold | LO | OK | HI |
|------|--------|----------|----------|------|----|----|----|
| Code | 0      | 1        | 2        | 3    | 4  | 5  | 6  |

**1** In stream mode, code 4, 5, 6 are not transfer.

#### [Unit code]

2<sub>nd</sub>

| Unit        | null | g | kg | ton | lb | Ν | kN | Pa | kPa | MPa | Bar | mm | kgf | kgf*cm | kgf*m |
|-------------|------|---|----|-----|----|---|----|----|-----|-----|-----|----|-----|--------|-------|
| <b>1</b> st | 0    | 0 | 0  | 0   | 0  | 0 | 0  | 0  | 0   | 0   | 1   | 1  | 1   | 1      | 1     |
|             |      |   |    |     |    |   |    |    |     |     |     |    |     |        |       |
| 2nd         | 0    | 1 | 2  | 3   | 4  | 5 | 6  | 7  | 8   | 9   | 0   | 1  | 2   | 3      | 4     |

| Unit        | N*cm | N*m | KN*m | mmHg | mmH <sub>2</sub> O | m/s <sup>2</sup> | kgf/cm <sup>2</sup> | lb*in | mN |
|-------------|------|-----|------|------|--------------------|------------------|---------------------|-------|----|
| <b>1</b> st | 1    | 1   | 1    | 1    | 1                  | 2                | 2                   | 2     | 2  |

9

0

1

2

3

8

#### ◆ CAS format (22 byte)

5

6

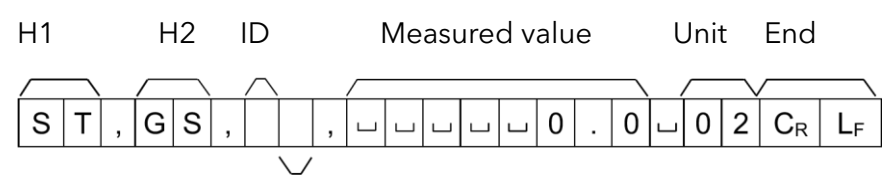

7

Lamp status

|                   | ST                                                                                                    | Stabl      | e (0x53)(                | 0x54)       |           |      |      |      |  |  |  |
|-------------------|----------------------------------------------------------------------------------------------------|------------|--------------------------|-------------|-----------|------|------|------|--|--|--|
| 1.14              | US                                                                                                    | Unsta      | Unstable (0x55) (0x53)   |             |           |      |      |      |  |  |  |
|                   | OL                                                                                                    | Over       | Overload (0x4F) (0x4C)   |             |           |      |      |      |  |  |  |
|                   | HD                                                                                                    | Hold       | Hold (0x48) (0x44)       |             |           |      |      |      |  |  |  |
| <u>цэ</u>         | GS                                                                                                    | Gros       | Gross data (0x47) (0x53) |             |           |      |      |      |  |  |  |
|                   | NT                                                                                                    | Net o      | data (0x4E               | E)(0x54)    |           |      |      |      |  |  |  |
|                   | ID is used to identify the equipment when using multiple                                                                                                    |            |                          |             |           |      |      |      |  |  |  |
|                   | equipme                                                                                                    | nt. ID car | n be spec                | ified in se | tting mod | le.  |      |      |  |  |  |
|                   | Bit7                                                                                                    | Bit6       | Bit5                     | Bit4        | Bit3      | Bit2 | Bit1 | Bit0 |  |  |  |
| Lamp status       | 1                                                                                                    | Stable     | 1                        | Hold        | 1         | Net  | Tare | Zero |  |  |  |
| Measured<br>value | e.g.1) 13.5kg ' ', ' ', ' ', ' ', '1', '3', '', '5'<br>e.g.2) 135kg ' ', ' ', ' ', ' ', '1', '3', '5', ' '<br>e.g.3) -13.5kg '-', ' ', ' ', ' ', '1', '3', '', '5 ' |            |                          |             |           |      |      |      |  |  |  |
| Unit              | Same as the unit of measurement of the CASKOREA format above.                                                                                                    |            |                          |             |           |      |      |      |  |  |  |
| End               | Cr Lf                                                                                                    | (0x0I      | D)(0x0A)                 |             |           |      |      |      |  |  |  |

◆ AND format (18 byte)

H1 H2 Measured value Unit End

## any**load**°

#### 2 S G S 0 0 0 Т 0 0 0 0 $C_{\text{R}}$ + $L_{\text{F}}$ , . ,

|          | ST                                                    | Stable (0x53) (0x54)                                  |  |  |  |  |  |
|----------|-------------------------------------------------------|-------------------------------------------------------|--|--|--|--|--|
|          | US                                                    | Unstable (0x55) (0x53)                                |  |  |  |  |  |
| HI       | OL                                                    | Overload (0x4F) (0x4C)                                |  |  |  |  |  |
|          | HD                                                    | Hold (0x48) (0x44)                                    |  |  |  |  |  |
| Ц2       | GS                                                    | Gross data (0x47) (0x53)                              |  |  |  |  |  |
| ΠZ       | NT                                                    | Net data (0x4E) (0x54)                                |  |  |  |  |  |
| Magaurad | e.g.1) 13.5kg '+', ' ', ' ', ' ', '1', '3', '', '5'   |                                                       |  |  |  |  |  |
| Measured | e.g.2) 135kg                                          | e.g.2) 135kg   '+', ' ', ' ', ' ', ' ', '3', '5'      |  |  |  |  |  |
| value    | e.g.3) -13.5kg '-', ' ', ' ', ' ', '1', '3', '', '5 ' |                                                       |  |  |  |  |  |
| Unit     | Same as the                                           | the unit of measurement of the CASKOREA format above. |  |  |  |  |  |
| End      | Cr Lf                                                 | (0x0D)(0x0A)                                          |  |  |  |  |  |

Protocal D (21 bytes) - When using torque sensor or 2channel sensor.

e.g., When ID is 1 and measured value is +123.45

|       | Start |      | C    | Len  | igth | Mark | Cha  | nnel | Data      | Check | Sum  | End  |
|-------|-------|------|------|------|------|------|------|------|-----------|-------|------|------|
| ASCII | STX   | 0    | 1    | 0    | A    | D    | 0    | 1    | Seebelow  | 6     | 3    | ETX  |
| HEX   | 0x02  | 0x30 | 0x31 | 0x30 | 0x45 | 0x44 | 0x30 | 0x31 | See Delow | 0x36  | 0x33 | 0x03 |

|       | Data(10 Bytes) |                                   |      |      |      |      |      |      |      |      |  |
|-------|----------------|-----------------------------------|------|------|------|------|------|------|------|------|--|
|       | Inc            | Index Measurement Value (8 bytes) |      |      |      |      |      |      |      |      |  |
| ASCII | 0              | 0                                 | +    | 0    | 1    | 2    | 3    | •    | 4    | 5    |  |
| HEX   | 0x30           | 0x30                              | 0x2B | 0x30 | 0x31 | 0x32 | 0x33 | 0x2E | 0x34 | 0x35 |  |

#### ◆ SENS16 Format (16 byte)

|   | [[ | C | Measured value |   |   |   |   |   |   |   | nd |   |        |                |       |
|---|----|---|----------------|---|---|---|---|---|---|---|----|---|--------|----------------|-------|
|   |    |   |                |   |   |   |   |   |   |   |    |   | $\sim$ |                |       |
| Ι | D  | 0 | 0              | 1 | , | + | 0 | 0 | 0 | 0 | 0  | • | 0      | $C_{\text{R}}$ | $L_F$ |

| ID                | ID (0x49)(0x44) + ASCII 3-byte number       |                                                                                                    |  |  |  |  |
|-------------------|---------------------------------------------|----------------------------------------------------------------------------------------------------|--|--|--|--|
| Measured<br>value | e.g.1) 13.5k<br>e.g.2) 135k<br>e.g.3) -13.5 | g '+', ' ', ' ', ' ', '1', '3', '', '5'<br>g '+', ' ', ' ', ' ', ' ', '1', '3', '5'<br>kg '-', ' ', ' ', ' ', '1', '3', '', '5 ' |  |  |  |  |
| End               | Cr Lf                                       | (0x0D)(0x0A)                                                                                                    |  |  |  |  |

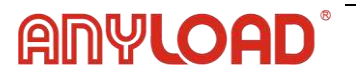

## 6.3 Command Mode

Command mode can be used when operating this device from an external device.

◆ Command 1

| Code  | Start | ID | )  |    | Command          | End | Example value        |
|-------|-------|----|----|----|------------------|-----|----------------------|
| ASCII | STX   | 0  | 1  | ,  | Change the       | ETX | 02 01, MF 03         |
| HEX   | 02    | 30 | 31 | 2C | number of digits | 03  | 02 30 31 2C 4D 46 03 |

If you are not using a device number, you can exclude the device number and the separator (,).

|                   | Command                       |                                  |  |  |  |
|-------------------|-------------------------------|----------------------------------|--|--|--|
| Function          | (Values in parentheses are    | Response from indicator          |  |  |  |
|                   | HEX)                          |                                  |  |  |  |
| Read              |                               |                                  |  |  |  |
| measured          | MF (4D 46)                    | Transfer to PC in the set format |  |  |  |
| value             |                               |                                  |  |  |  |
| Zero              | MZ (4D 5A)                    |                                  |  |  |  |
| Hold              | MH (4D 48)                    |                                  |  |  |  |
| Reset             | MR (4D 52)                    |                                  |  |  |  |
| Tare              | MT (4D 54)                    |                                  |  |  |  |
| Gross             | MG (4D 47)                    |                                  |  |  |  |
| Net               | MN (4D 4E)                    |                                  |  |  |  |
| Print             | MP (4D 50)                    |                                  |  |  |  |
| Decision          | MJ (4D 4A)                    | Echo response, OK(NG)            |  |  |  |
| G/N               | MS (4D 53)                    |                                  |  |  |  |
| Write set-        | S01 (53 30 31) Write          |                                  |  |  |  |
| point code        | to SP1                        |                                  |  |  |  |
|                   | S01,1,0.2                     |                                  |  |  |  |
| Write RY1~RY4     | (53 30 31 2C 31 2C 30 2E 32)  |                                  |  |  |  |
|                   | Write the RY1(0.2) of SP1     |                                  |  |  |  |
| Read set-         | RS (52 53)                    |                                  |  |  |  |
| point code        | Request the set-point code    | e.g., 502                        |  |  |  |
| Read              | R01,1 (52 30 31 2C 31)        | a a S01 1 0 2                    |  |  |  |
| RY1~RY4           | Request the RY1 of SP1        | 6.9., 501, 1,0.2                 |  |  |  |
| Chock             | RC (52 43)                    | e.g., C0010,1000 C               |  |  |  |
| comparator        | Request the comparator status | RY1 2 3 4, IN1 2 3 4             |  |  |  |
| comparator        | Request the comparator status | * RY3 ON, IN1 ON                 |  |  |  |
|                   | G23,07,14,11,11               |                                  |  |  |  |
| Write Date & Time | (47 32 33 2C 30 37 2C 31 34   |                                  |  |  |  |
|                   | 2C 31 31 2C 31 31)            |                                  |  |  |  |

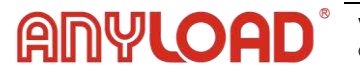

#### Command 2

| Code  | Start | ID | )  | Command          | End | Example value           |
|-------|-------|----|----|------------------|-----|-------------------------|
| ASCII | STX   | 0  | 1  | Change the       | ETX | 01RCWT                  |
| HEX   | 02    | 30 | 31 | number of digits | 03  | 02 30 31 52 43 57 54 03 |

#### **READ COMMAND**

| Function                      | Command            |                                              | Response from indicator                                                                                                    |
|-------------------------------|--------------------|----------------------------------------------|----------------------------------------------------------------------------------------------------|
|                               |                    | ASCII                                        | 01RCWTSTNT+00027.602                                                                                                    |
|                               |                    | НЕХ                                          | 02 30 31 52 43 57 54 53 54 4E 2B 30 30 30 32 37 2E 36 30<br>32 03                                                                                                    |
| Measured value                | RCWT (52 43 57 54) | Response<br>structure<br>(22 bytes<br>total) | STX(1) + ID(2) + Command(4) + State1(2) + State2(2) +<br>Sign(1) + Weight(7) + Decimal Point(7) + Unit(2) + ETX(1)                                                                               |
|                               |                    | State1                                       | O = ST, US / N = T, GS;                                                                                                    |
|                               |                    | Unit                                         | same as the measurement unit configured in the<br>CASKOREA format.                                                                                                    |
|                               |                    | ASCII                                        | 01RPNO01                                                                                                    |
| set-point code                | RPNO (52 50 4E 4F) | HEX                                          | 02 30 31 52 50 4E 4F 30 31 03                                                                                                    |
|                               |                    | ASCII                                        | 01RTAR000050                                                                                                    |
| Key lare value                | RTAR (52 54 41 52) | HEX                                          | 02 30 31 52 54 41 52 30 30 30 30 35 30 03                                                                                                    |
|                               |                    | ASCII                                        | 01RSP1010000                                                                                                    |
|                               |                    | HEX                                          | 02 30 31 52 53 50 31 30 31 30 30 30 03                                                                                                    |
| SP1<br>(Comparator<br>Output) | RSP1 (52 53 50 31) | Operation                                    | Operates by comparator mode. In 4-charge mode, SP1 is<br>Low. If HL = 0, it retrieves the value near zero. Does not<br>operate when turned off. In absence of a mode setting,<br>defaults to LO. |
|                               |                    | ASCII                                        | 01RSP2020000                                                                                                    |
| SP2                           |                    | HEX                                          | 02 30 31 52 53 50 32 30 32 30 30 30 03                                                                                                    |
| (Comparator<br>Output)        | RSP2 (52 53 50 32) | Operation                                    | Comparator mode only. In 4-charge mode, SP2 is Low.<br>Defaults to HI if mode is not set.                                                                                                    |
|                               |                    | ASCII                                        | 01RSP3030000                                                                                                    |
| SP3                           |                    | HEX                                          | 02 30 31 52 53 50 33 30 33 30 30 30 03                                                                                                    |
| (Comparator<br>Output)        | RSP3 (52 53 50 33) | Operation                                    | Comparator mode only. In 4-charge mode, SP3 is High.<br>Does not function in other modes.                                                                                                    |
|                               |                    | ASCII                                        | 01RSP4040000                                                                                                    |
| SP4<br>(Comparator<br>Output) |                    | HEX                                          | 02 30 31 52 53 50 34 30 34 30 30 30 03                                                                                                    |
|                               | RSP4 (52 53 50 34) | Operation                                    | Comparator mode only. In 4-charge mode, SP4 is High.<br>It does not work in other modes.                                                                                                    |

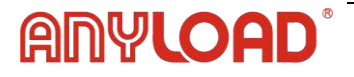

#### WRITE COMMAND

Success (ACK: 06), Failure (NAK: 15)

| Function       | Command                |                          | Response (sent from controller)                                                                                         |
|----------------|------------------------|--------------------------|----------------------------------------------------------------------------------------------------|
| 70.00          |                        | ASCII                    | 01WZER                                                                                                    |
| Zero           | WZER (57 5A 45 52)     | HEX                      | 02 30 31 57 5A 45 52 06 03                                                                                              |
| Uald           |                        | ASCII                    | 01WHOL                                                                                                    |
| ною            | WHUL (57 48 4F 4C)     | HEX                      | 02 30 31 57 48 4F 4C 06 03                                                                                              |
| Hold Poset     |                        | ASCII                    | 01WHRS                                                                                                    |
| HOID Reset     | VVIRS (57 46 52 55)    | HEX                      | 02 30 31 57 48 52 53 06 03                                                                                              |
| Tara           |                        | ASCII                    | 01WTAR                                                                                                    |
| Tare           | WTAR (57 54 41 52)     | HEX                      | 02 30 31 57 54 41 52 06 03                                                                                              |
| Tare Reset     |                        | ASCII                    | 01WTRS                                                                                                    |
| (Comparator    | VV TRS (57 54 52 53)   | HEX                      | 02 30 31 57 54 52 53 06 03                                                                                              |
| Sat paint cada | WPNO01 (57 50 4E 4F 30 | ASCII                    | 01WPNO                                                                                                    |
| Set-point code | 31)                    | HEX                      | 02 30 31 57 50 4E 4F 06 03                                                                                              |
|                |                        | Example Data<br>Write    | WSP1000200 (57 53 50 31 30 30 30 32 30                                                                                  |
|                |                        | ASCII                    | 01WSP1                                                                                                    |
|                |                        | HEX                      | 02 30 31 57 53 50 31 06 03                                                                                              |
| SP1 Write      | WSP1 (57 53 50 31)     |                          | In comparator mode, SP1 is Low in 4-charge mode. If HL                                                                  |
|                |                        | Operation<br>Description | = 0, it retrieves a near-zero value. Does not operate<br>when turned off. Defaults to LO in other modes.                |
|                |                        | Example Data<br>Write    | WSP2000400 (57 53 50 32 30 30 30 34 30 30)                                                                              |
|                | WSP2 (57 53 50 32)     | ASCII                    | 01WSP2                                                                                                    |
| SP2 Write      |                        | HEX                      | 02 30 31 57 53 50 32 06 03                                                                                              |
|                |                        | Operation<br>Description | In comparator mode, SP2 is Low in 4-charge mode.<br>Defaults to HI in other modes. Does not operate when<br>turned off. |
|                |                        | Example Data<br>Write    | WSP3000600 (57 53 50 33 30 30 30 36 30 30)                                                                              |
| SP3 Write      | M/SP3 (57 53 50 33)    | ASCII                    | 01WSP3                                                                                                    |
| Si S Write     | wor 5 (57 55 56 55)    | HEX                      | 02 30 31 57 53 50 33 06 03                                                                                              |
|                |                        | Operation<br>Description | In comparator mode, SP3 is High in 4-charge mode.<br>Does not operate in other modes.                                   |
|                |                        | Example Data<br>Write    | WSP4000800 (57 53 50 34 30 30 30 38 30 30)                                                                              |
| SP4 Write      | WSP4 (57 53 50 34)     | ASCII                    | 01WSP4                                                                                                    |
|                |                        | HEX                      | 02 30 31 57 53 50 34 06 03                                                                                              |
|                |                        | Operation<br>Description | In comparator mode, SP4 is High in 4-charge mode.<br>Does not operate in other modes.                                   |

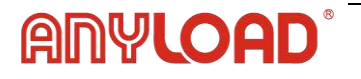

## 7. External I/O Comparator

## 7.1 External Input

It operates when the external input terminal is shorted to the common GND terminal or energized through a photo-coupler.

• Internal circuit is electrically isolated from the external circuit, so it is not affected by External noise

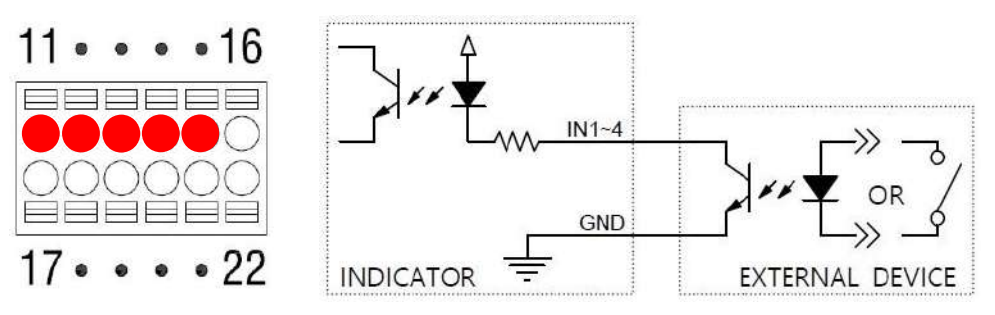

## 7.2 External Output

The external output is an open collector, and connect using a photo coupler or relay. The maximum load on the output terminal is AC/DC 350V, 120mA.

• Internal circuit is electrically isolated from the external circuit and is not affected by external noise.

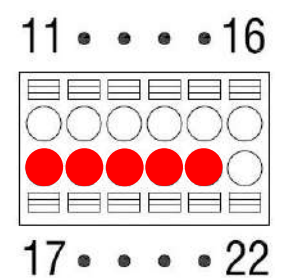

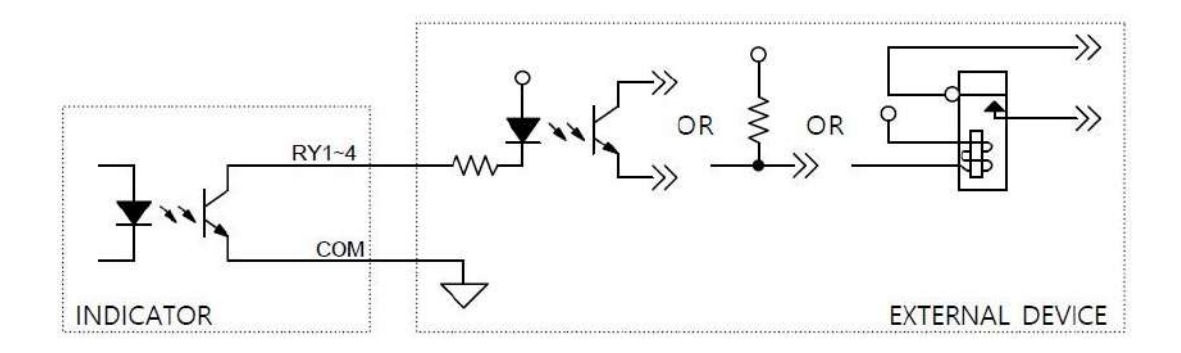

## 8. ModBus-RTU

It is a type of Modbus protocol for operating in RS-485 communication environment. It is a protocol that identifies each device through device ID and checks errors using CRC to communicate.

Function code 03h : Read Holding Registers Function code 06h : Write Single Registers

Function code 10h : Write Multiple Registers

| ADR.<br>(HEX) | ADR          | L | LEN R/W |          |     | Description        |                  |   |
|---------------|--------------|---|---------|----------|-----|--------------------|------------------|---|
| 00h           | 0            |   | 2       | 2 RO Max |     | 1                  | Maximum capacity |   |
| 02h           | 2            |   | 1       | F        | RO  |                    | Minimum division |   |
| 03h           | 3            |   | 1       | F        | 20  |                    | Decimal point    |   |
| 04h           | 4            |   | 2       | F        | 20  |                    | ADC value        |   |
| 06h           | 6            |   | 2       | F        | RO  | Ν                  | Measured value   |   |
| 08h           | 8            |   | 1       | F        | 80  |                    | Lamp status      |   |
| 09h           | 9            |   | 1       | F        | 80  |                    | Error data       |   |
| 0Ah           | 10           |   | 20      |          | -   |                    | Reserved         |   |
| 1Eh           | 30           |   | 1       | F        | 80  | (                  | Comparator mode  |   |
| 1Fh           | 31           |   | 2       | F        | 80  | External in/output |                  |   |
| 21h           | 33           |   | 27      |          | -   |                    | Reserved         |   |
| ADR.<br>(HEX) | ADR<br>(DEC) |   | LEN     |          | R/W |                    | Description      |   |
| 3Ch           | 60           |   | 2       |          | RW  |                    | Date             | _ |
| 3Eh           | 62           |   | 2       |          | RW  |                    | Time             |   |
| 40h           | 61           |   | 1       | WO       |     |                    | External input   |   |
| 4011          | 04           |   |         |          | ~~~ |                    | command          |   |
| 41h           | 65           | 1 |         |          | RW  |                    | Set-Point code   |   |
| 42h           | 66           |   | 2 RW    |          |     | RY1 value          |                  |   |
| 44h           | 68           |   | 2       |          | RW  |                    | RY2 value        |   |
| 46h           | 70           |   | 2       |          | RW  |                    | RY3 value        |   |
| 48h           | 72           |   | 2       |          | RW  |                    | RY4 value        |   |
| 4Ah           | 74           |   | 26      |          | -   |                    | Reserved         |   |

RO: Read only, WO: Write only, RW: Read-Write

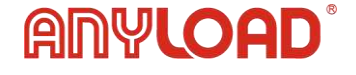

#### ◆ Lamp status map

| 8bit | 7bit | 6bit | 5bit   | 4bit | 3bit  | 2bit | 1bit |
|------|------|------|--------|------|-------|------|------|
|      |      |      | Stable | Net  | Gross | Hold | Zero |

#### • Error data map

| 8bit     | 7bit | 6bit | 5bit | 4bit | 3bit | 2bit | 1bit   |
|----------|------|------|------|------|------|------|--------|
| Overload |      |      |      |      |      |      | Sensor |

#### ◆ Comparator map

| 0             | 1             | 2                 | 3                   | 4       |
|---------------|---------------|-------------------|---------------------|---------|
| OFF           | Sampling hold | Auto peak<br>hold | Manual peak<br>hold | Checker |
| 5             | 6             | 7                 |                     |         |
| Limit checker | Limit         | 4 charge          |                     |         |

#### ◆ External in/output

| 16bit | 15bit | 14bit | 13bit | 12bit | 11bit | 10bit | 9bit |
|-------|-------|-------|-------|-------|-------|-------|------|
|       |       |       |       | RY4   | RY3   | RY2   | RY1  |
| 8bit  | 7bit  | 6bit  | 5bit  | 4bit  | 3bit  | 2bit  | 1bit |
|       |       |       |       | IN4   | IN3   | IN2   | IN1  |

#### ◆ External input command

| 1         | 2     | 3     | 4        | 5     |
|-----------|-------|-------|----------|-------|
| Zero      | Hold  | Reset | Decision | Tare  |
| 6         | 7     | 8     | 9        | 10    |
| Gross/Net | Gross | Net   | Transfer | Print |

#### e.g., 2021/10/13 14:30:15 Write, Read

| Slave Address | Starting Address | Number of Register |
|---------------|------------------|--------------------|
| 1             | 3Ch              | 4                  |

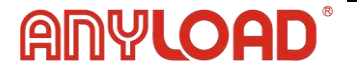

| Request                   |     |  |  |  |
|---------------------------|-----|--|--|--|
| Field Name                | Hex |  |  |  |
| Slave Address (Device ID) | 01h |  |  |  |
| Function                  | 10h |  |  |  |
| Starting Address High     | 00h |  |  |  |
| Starting Address Low      | 3Ch |  |  |  |
| Number of Register High   | 00h |  |  |  |
| Number of Register Low    | 04h |  |  |  |
| Byte Count                | 08h |  |  |  |
| Date High                 | 00h |  |  |  |
| Date High                 | 03h |  |  |  |
| Date Low                  | 38h |  |  |  |
| Date Low                  | 45h |  |  |  |
| Time High                 | 00h |  |  |  |
| Time High                 | 02h |  |  |  |
| Time Low                  | 2Eh |  |  |  |
| Time Low                  | A7h |  |  |  |
| CRC Code High             | XX  |  |  |  |
| CRC Code Low              | XX  |  |  |  |

| Response                  |     |  |  |  |
|---------------------------|-----|--|--|--|
| Field Name                | Hex |  |  |  |
| Slave Address (Device ID) | 01h |  |  |  |
| Function                  | 10h |  |  |  |
| Starting Address High     | 00h |  |  |  |
| Starting Address Low      | 3Ch |  |  |  |
| Number of Register High   | 00h |  |  |  |
| Number of Register Low    | 04h |  |  |  |
| CRC Code High             | XX  |  |  |  |
| CRC Code Low              | XX  |  |  |  |

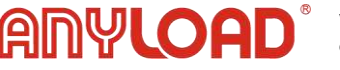

## 1 Read (Read Holding Registers)

| Request                   |
|---------------------------|
| Field Name                |
| Slave Address (Device ID) |
| Function                  |
| Starting Address High     |
| Starting Address Low      |
| Number of Register High   |
| Number of Register Low    |
| CRC Code High             |
| CRC Code Low              |

| Response              |      |  |  |  |
|-----------------------|------|--|--|--|
| Field Name            | Hex  |  |  |  |
| Slave Address (Device | 01h  |  |  |  |
| ID)                   | 0111 |  |  |  |
| Function              | 03h  |  |  |  |
| Byte Count            | 08h  |  |  |  |
| Date High             | 00h  |  |  |  |
| Date High             | 03h  |  |  |  |
| Date Low              | 38h  |  |  |  |
| Date Low              | 45h  |  |  |  |
| Time High             | 00h  |  |  |  |
| Time High             | 02h  |  |  |  |
| Time Low              | 2Eh  |  |  |  |
| Time Low              | A7h  |  |  |  |
| CRC Code High         | XX   |  |  |  |
| CRC Code Low          | XX   |  |  |  |

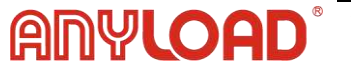

## 9. ModBus-TCP

ModBus-TCP is a ModBus protocol that operates over TCP/IP networks, enabling communication on Ethernet-based systems.

Only one socket is supported.

## 9.1 ModBus-TCP frame structure

|                   | MBAPI       | Function code | Data    |               |      |
|-------------------|-------------|---------------|---------|---------------|------|
| Transaction<br>ID | Protocol ID | Length        | Unit ID | Function code | Data |

ModBus-TCP consists of MBAP, followed by Function code and Data. MBAP has a total of 7 bytes and represents the byte value as follows.

| Transaction<br>ID [2Bytes] | The client increases the value by 1 starting from 0x0000.<br>Server copies and uses this value as is. |
|----------------------------|----------------------------------------------------------------------------------------------------|
| Protocol ID<br>[2Bytes]    | Use a fixed value of 0x0000.                                                                          |
| Length<br>[2Bytes]         | Indicates the number of bytes from Unit ID to the end of data.                                        |
| Unit ID<br>[1Bytes]        | Use a fixed value of 0x01.                                                                            |

Function code and data are the same as ModBus\_RTU.

Please refer to Chapter 10 ModBus-RTU (excluding CRC).

#### 9.2 Command Reception Mode

Command reception mode is a serial communication mode used for operating as a secondary display. It functions separately from comparator mode, which operates independently.

#### 1) Hardware Connection

Connect the RS-232 ports of the AN310 (main unit) and AN310 (secondary display) in a 1-to-1 configuration as shown below:

| Master (Main Unit) | Client (Secondary Display) |
|--------------------|----------------------------|
| TXD                | RXD                        |
| RXD                | TXD                        |
| GND                | GND                        |

#### 2) Communication Settings

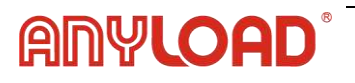

| RS232 Setting Data | Master  | Client            |
|--------------------|---------|-------------------|
| Communication Mode | Command | Command Reception |

Ensure that the communication settings (baud rate, data bits, stop bits, parity) on both devices are identical.

#### 3) Client Command Operations

The client's commands for zero, tare, gross, and net , G/N are executed by the master. Other commands (e.g., hold, reset) are performed directly by the client.

## **10. Error Messages**

| CH 01 | The measured value exceeded the maximum capacity.      |
|-------|--------------------------------------------------------|
| CH 02 | Check the connection status of the measurement sensor. |
| CH 03 | Check the comparator mode setting value.               |

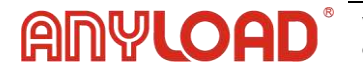

Please Contact Our Authorized Dealer for Technical Assistance:

## Notes:

V1.0.0 PN-250602

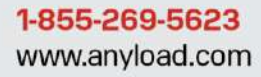

© 2025 Anyload Weigh & Measure Inc. Specifications subject to change without notice.

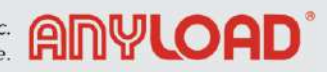